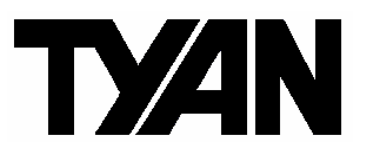

## Tomcat K8E-SLI ///

S2866

Version 1.0

#### Copyright

Copyright © TYAN Computer Corporation, 2005. All rights reserved. No part of this manual may be reproduced or translated without prior written consent from TYAN Computer Corp.

#### Trademark

All registered and unregistered trademarks and company names contained in this manual are property of their respective owners including, but not limited to the following.

TYAN, Tomcat K8E-SLI are trademarks of TYAN Computer Corporation. AMD, Athlon, and combinations thereof are trademarks of AMD Corporation. Phoenix, Phoenix-AwardBIOS are trademarks of Phoenix Technologies . Microsoft, Windows are trademarks of Microsoft Corporation. SuSE, is a trademark of SuSE AG.

IBM, PC, AT, and PS/2 are trademarks of IBM Corporation. Broadcom<sup>®</sup> is a trademark of Broadcom Corporation and/or its subsidiaries ATI and Rage XL are trademarks of ATI Corporation nVIDIA, nForce are trademarks of NVIDIA Corporation.

#### Notice

Information contained in this document is furnished by TYAN Computer Corporation and has been reviewed for accuracy and reliability prior to printing. TYAN assumes no liability whatsoever, and disclaims any express or implied warranty, relating to sale and/or use of TYAN products including liability or warranties relating to fitness for a particular purpose or merchantability. TYAN retains the right to make changes to product descriptions and/or specifications at any time, without notice. In no event will TYAN be held liable for any direct or indirect, incidental or consequential damage, loss of use, loss of data or other malady resulting from errors or inaccuracies of information contained in this document.

#### **Table of Contents**

| Chapter 1: IntroductionPage 51.1CongratulationsPage 51.2Hardware SpecificationsPage 7Chapter 2: Board Installation2.12.1Board ImagePage 102.2Block DiagramPage 112.3Board Parts, Jumpers and ConnectorsPage 212.4Installing the ProcessorPage 242.5Heatsink Retention Frame InstallationPage 262.6Thermal Interface MaterialPage 262.7Heatsink Retention Frame InstallationPage 292.8Finishing Installing HeatsinkPage 302.10Installing Motherboard in ChassisPage 302.11Attaching Drive CablesPage 332.12Installing Add-In CardsPage 332.13Installing Graphic Cards & SLI BridgePage 332.14Connecting External DevicesPage 302.15Installing the Power SupplyPage 41Chapter 3: BIOS SetupPage 433.3Getting HelpPage 433.4In Case of ProblemsPage 433.5Standard CMOS Features MenuPage 443.6Standard CMOS Features MenuPage 583.10Power Management MenuPage 583.14Phalperter 31Page 663.14Load Fail-Safe/Optimized DefaultsPage 683.14Load Fail-Safe/Optimized DefaultsPage 583.15Supervisor/User Password SettingPage 583.10Power Management MenuPage 58<                                                     | Checl | k the box contents!                       | Page 4  |
|----------------------------------------------------------------------------------------------------|-------|-------------------------------------------|---------|
| 1.1CongratulationsPage 51.2Hardware SpecificationsPage 7Chapter 2: Board Installation2.1Board ImagePage 102.2Block DiagramPage 112.3Board Parts, Jumpers and ConnectorsPage 242.4Installing the ProcessorPage 242.5Heatsink Retention Frame InstallationPage 252.6Thermal Interface MaterialPage 262.7Heatsink Installation ProceduresPage 292.9Tips on Installing HeatsinkPage 302.10Installing the MemoryPage 332.11Attaching Drive CablesPage 332.12Installing Graphic Cards & SLI BridgePage 312.13Installing the Power SupplyPage 412.14Connecting External DevicesPage 433.2Setup BasicsPage 433.3Getting HelpPage 433.4In Case of ProblemsPage 433.5BIOS Main MenuPage 443.6Standard CMOS Features MenuPage 443.7Advanced BIOS MenuPage 583.10Power Management MenuPage 583.10Power Management MenuPage 583.14Load Fail-Sate/Optimized DefaultsPage 583.14Load Fail-Sate/Optimized DefaultsPage 623.14Load Fail-Sate/Optimized DefaultsPage 633.14Load Fail-Sate/Optimized DefaultsPage 693.15Supervisor/User Password SettingPage 693.14                                                              | Chap  | ter 1: Introduction                       | Dawa    |
| 1.2Hardware SpecificationsPage 51.3Software SpecificationsPage 7Chapter 2: Board InstallationPage 102.1Board ImagePage 112.3Board Parts, Jumpers and ConnectorsPage 122.4Installing the ProcessorPage 242.5Heatsink Retention Frame InstallationPage 252.6Thermal Interface MaterialPage 262.7Heatsink Installing ProceduresPage 272.8Finishing Installing Motherboard in ChassisPage 302.10Installing the MemoryPage 312.11Attaching Drive CablesPage 352.13Installing Graphic Cards & SLI BridgePage 412.14Connecting External DevicesPage 432.15Installing the Power SupplyPage 412.16Finishing UpPage 433.3Getting HelpPage 433.4In Case of ProblemsPage 443.5BIOS Main MenuPage 443.6Standard CMOS Features MenuPage 443.7Advanced BIOS MenuPage 583.10Power Management MenuPage 583.10Power Management MenuPage 623.14Load Features MenuPage 683.15Supervisor/User Password SettingPage 683.14Load Fail-Safe/Optimized DefaultsPage 693.15Supervisor/User Password SettingPage 683.14Load Fail-Safe/Optimized DefaultsPage 693.15Supervisor/User Passwor                                                | 1.1   | Congratulations                           | Page 5  |
| 1.3Software SpecificationsPage /Chapter 2: Board InstallationPage 102.1Board ImagePage 102.2Block DiagramPage 112.3Board Parts, Jumpers and ConnectorsPage 212.4Installing the ProcessorPage 242.5Heatsink Retention Frame InstallationPage 262.6Thermal Interface MaterialPage 262.7Heatsink Installation ProceduresPage 272.8Finishing Installing HeatsinkPage 292.9Tips on Installing Motherboard in ChassisPage 302.10Installing Motherboard in ChassisPage 332.12Installing Add-In CardsPage 332.14Connecting External DevicesPage 392.15Installing the Power SupplyPage 412.16Finishing UpPage 432.17About the BIOSPage 433.2Setup BasicsPage 433.3Getting HelpPage 433.4In Case of ProblemsPage 443.5BIOS Main MenuPage 483.6Advanced Chipset MenuPage 583.10Power Management MenuPage 583.10Power Management MenuPage 663.11Prequency/Voltage Control MenuPage 683.14Load Fail-Safe/Optimized DefaultsPage 683.15Supervisor/User Password SettingPage 693.16Save & Exit Setup/Exit without SavingPage 693.13Frequency/Voltage Control MenuPag                                                         | 1.2   | Hardware Specifications                   | Page 5  |
| Chapter 2: Board Installation2.1Board ImagePage 102.2Block DiagramPage 112.3Board Parts, Jumpers and ConnectorsPage 122.4Installing the ProcessorPage 242.5Heatsink Retention Frame InstallationPage 252.6Thermal Interface MaterialPage 262.7Heatsink Installation ProceduresPage 292.8Finishing Installing HeatsinkPage 292.9Tips on Installing Motherboard in ChassisPage 302.10Installing the MemoryPage 312.11Attaching Drive CablesPage 332.12Installing Graphic Cards & SLI BridgePage 362.14Connecting External DevicesPage 312.15Installing the Power SupplyPage 412.16Finishing UpPage 433.2Setup BasicsPage 433.3Getting HelpPage 433.4In Case of ProblemsPage 443.5BIOS Main MenuPage 443.6Standard CMOS Features MenuPage 483.7Advanced BIOS MenuPage 583.10Power Management MenuPage 663.11Preduct Ortifigurations MenuPage 663.12PC Health Status MenuPage 663.13Frequency/Voltage Control MenuPage 683.14Load Fail-Safe/Optimized DefaultsPage 683.14Load Fail-Safe/Optimized DefaultsPage 693.15Supervisor/User Password SettingPage 69<                                                     | 1.3   | Software Specifications                   | Page /  |
| 2.1Board ImagePage 102.2Block DiagramPage 112.3Board Parts, Jumpers and ConnectorsPage 112.4Installing the ProcessorPage 242.5Heatsink Retention Frame InstallationPage 252.6Thermal Interface MaterialPage 262.7Heatsink Installation ProceduresPage 272.8Finishing Installing HeatsinkPage 202.9Tips on Installing Motherboard in ChassisPage 302.10Installing the MemoryPage 312.11Attaching Drive CablesPage 332.12Installing Graphic Cards & SLI BridgePage 332.13Installing Graphic Cards & SLI BridgePage 412.14Connecting External DevicesPage 412.15Installing the Power SupplyPage 433.1About the BIOSPage 433.2Setup BasicsPage 433.3Getting HelpPage 433.4In Case of ProblemsPage 433.5BIOS MenuPage 443.6Standard CMOS Features MenuPage 483.7Advanced Chipset MenuPage 583.10Power Management MenuPage 623.12PC Health Status MenuPage 683.13Frequency/Voltage Control MenuPage 683.14Load Fail-Safe/Optimized DefaultsPage 693.15Supervisor/User Password SettingPage 693.14Load Fail-Safe/Optimized DefaultsPage 693.15Supervisor/Use                                                         | Chap  | ter 2: Board Installation                 |         |
| 2.2Block DiagramPage 112.3Board Parts, Jumpers and ConnectorsPage 122.4Installing the ProcessorPage 242.5Heatsink Retention Frame InstallationPage 252.6Thermal Interface MaterialPage 262.7Heatsink Retention ProceduresPage 272.8Finishing Installing HeatsinkPage 292.9Tips on Installing Motherboard in ChassisPage 302.10Installing the MemoryPage 312.11Attaching Drive CablesPage 332.12Installing Graphic Cards & SLI BridgePage 362.13Installing Graphic Cards & SLI BridgePage 392.14Connecting External DevicesPage 412.15Installing the Power SupplyPage 412.16Finishing UpPage 433.1About the BIOSPage 433.2Setup BasicsPage 433.3Getting HelpPage 443.4In Case of ProblemsPage 443.5BIOS Main MenuPage 483.4Advanced BIOS MenuPage 543.5Advanced Chipset MenuPage 583.6Advanced Chipset MenuPage 663.14Load Fail-Safe/Optimized DefaultsPage 683.14Load Fail-Safe/Optimized DefaultsPage 683.15Supervisor/User Password SettingPage 693.14Load Fail-Safe/Optimized DefaultsPage 693.15Supervisor/User Password SettingPage 693.16Save &                                                         | 2.1   | Board Image                               | Page 10 |
| 2.3Board Parts, Jumpers and ConnectorsPage 122.4Installing the ProcessorPage 242.5Heatsink Retention Frame InstallationPage 252.6Thermal Interface MaterialPage 262.7Heatsink Installation ProceduresPage 272.8Finishing Installing HeatsinkPage 292.9Tips on Installing Motherboard in ChassisPage 302.10Installing the MemoryPage 312.11Attaching Drive CablesPage 332.12Installing Graphic Cards & SLI BridgePage 362.13Installing Graphic Cards & SLI BridgePage 392.14Connecting External DevicesPage 392.15Installing the Power SupplyPage 412.16Finishing UpPage 432.2Setup BasicsPage 433.3Getting HelpPage 433.4In Case of ProblemsPage 433.5BIOS Main MenuPage 443.6Standard CMOS Features MenuPage 583.1Advanced BIOS MenuPage 583.1PreprinteralsPage 583.1PreprinteralsPage 583.1PreprinteralsPage 663.7Advanced Chipset MenuPage 663.7Advanced Chipset MenuPage 683.8Advanced Chipset MenuPage 683.9Integrated PeripheralsPage 683.1PC Health Status MenuPage 683.1PC Health Status MenuPage 683.1PC                                                                                             | 2.2   | Block Diagram                             | Page 11 |
| 2.4Installing the ProcessorPage 242.5Heatsink Retention Frame InstallationPage 252.6Thermal Interface MaterialPage 262.7Heatsink Installation ProceduresPage 272.8Finishing Installing HeatsinkPage 292.9Tips on Installing Motherboard in ChassisPage 302.10Installing the MemoryPage 312.11Attaching Drive CablesPage 332.12Installing Graphic Cards & SLI BridgePage 332.13Installing the Power SupplyPage 412.16Finishing UpPage 412.17About the BIOSPage 433.2Setup BasicsPage 433.3Getting HelpPage 433.4In Case of ProblemsPage 443.5BIOS MenuPage 443.6Standard CMOS Features MenuPage 443.7Advanced BIOS MenuPage 543.8Advanced Chipset MenuPage 583.10Power Management MenuPage 583.11PnP/PCI Configurations MenuPage 623.12PC Health Status MenuPage 633.13Frequency/Voltage Control MenuPage 633.14Load Fail-Safe/Optimized DefaultsPage 693.15Supervisor/User Password SettingPage 693.16Save & Exit Setup/Exit without SavingPage 693.16Save & Exit Setup/Exit without SavingPage 693.15Supervisor/User Password SettingPage 693.16Save                                                         | 2.3   | Board Parts, Jumpers and Connectors       | Page 12 |
| 2.5Heatsink Retention Frame InstallationPage 252.6Thermal Interface MaterialPage 262.7Heatsink Installation ProceduresPage 272.8Finishing Installing HeatsinkPage 292.9Tips on Installing Motherboard in ChassisPage 302.10Installing the MemoryPage 312.11Attaching Drive CablesPage 332.12Installing Graphic Cards & SLI BridgePage 362.13Installing Graphic Cards & SLI BridgePage 362.14Connecting External DevicesPage 392.15Installing the Power SupplyPage 412.16Finishing UpPage 433.1About the BIOSPage 433.2Setup BasicsPage 433.3Getting HelpPage 433.4In Case of ProblemsPage 443.5BIOS Main MenuPage 443.6Standard CMOS Features MenuPage 443.7Advanced BIOS MenuPage 583.10Power Management MenuPage 583.11PhP/PCI Configurations MenuPage 583.12PC Health Status MenuPage 623.13Integrated PeripheralsPage 433.4In Case of Chroid MenuPage 623.7Advanced Chipset MenuPage 623.8Advanced Chipset MenuPage 633.9Integrated PeripheralsPage 633.10Power Management MenuPage 683.11PnP/PCI Configurations MenuPage 68 <t< td=""><td>2.4</td><td>Installing the Processor</td><td>Page 24</td></t<> | 2.4   | Installing the Processor                  | Page 24 |
| 2.6Thermal Interface MaterialPage 262.7Heatsink Installation ProceduresPage 272.8Finishing Installing HeatsinkPage 292.9Tips on Installing Motherboard in ChassisPage 302.10Installing the MemoryPage 312.11Attaching Drive CablesPage 332.12Installing Graphic Cards & SLI BridgePage 362.13Installing Graphic Cards & SLI BridgePage 362.14Connecting External DevicesPage 392.15Installing the Power SupplyPage 412.16Finishing UpPage 433.2Setup BasicsPage 433.3Getting HelpPage 433.4In Case of ProblemsPage 443.5BIOS Main MenuPage 443.6Standard CMOS Features MenuPage 483.7Advanced BIOS MenuPage 543.8Advanced Chipset MenuPage 653.10Power Management MenuPage 653.11PnP/PCI Configurations MenuPage 663.12Frequency/Voltage Control MenuPage 683.14Load Fail-Safe/Optimized DefaultsPage 693.15Supervisor/User Password SettingPage 693.16Save & Exit Setup/Exit without SavingPage 70Chapter 4: DiagnosticsPage 71                                                                                                    | 2.5   | Heatsink Retention Frame Installation     | Page 25 |
| 2.7Heatsink Installation ProceduresPage 272.8Finishing Installing HeatsinkPage 292.9Tips on Installing Motherboard in ChassisPage 302.10Installing the MemoryPage 312.11Attaching Drive CablesPage 332.12Installing Add-In CardsPage 352.13Installing Graphic Cards & SLI BridgePage 362.14Connecting External DevicesPage 392.15Installing the Power SupplyPage 412.16Finishing UpPage 432.11About the BIOSPage 433.2Setup BasicsPage 433.3Getting HelpPage 433.4In Case of ProblemsPage 443.5BIOS Main MenuPage 443.6Standard CMOS Features MenuPage 483.7Advanced BIOS MenuPage 583.8Advanced Chipset MenuPage 583.9Integrated PeripheralsPage 663.12PC Health Status MenuPage 663.13Frequency/Voltage Control MenuPage 683.14Load Fail-Safe/Optimized DefaultsPage 693.15Supervisor/User Password SettingPage 693.16Save & Exit Setup/Exit without SavingPage 70Chapter 4: DiagnosticsPage 71                                                                                                    | 2.6   | Thermal Interface Material                | Page 26 |
| 2.8Finishing Installing HeatsinkPage 292.9Tips on Installing Motherboard in ChassisPage 302.10Installing the MemoryPage 312.11Attaching Drive CablesPage 332.12Installing Add-In CardsPage 352.13Installing Graphic Cards & SLI BridgePage 362.14Connecting External DevicesPage 392.15Installing the Power SupplyPage 412.16Finishing UpPage 432.17About the BIOSPage 433.2Setup BasicsPage 433.3Getting HelpPage 443.4In Case of ProblemsPage 443.5BIOS Main MenuPage 483.6Standard CMOS Features MenuPage 483.7Advanced BIOS MenuPage 583.10Power Management MenuPage 623.11PnP/PCI Configurations MenuPage 623.12PC Health Status MenuPage 663.13Frequency/Voltage Control MenuPage 683.14Load Fail-Safe/Optimized DefaultsPage 693.15Supervisor/User Password SettingPage 693.16Save & Exit Setup/Exit without SavingPage 70Chapter 4: DiagnosticsPage 714.1Beep CodesPage 71                                                                                                    | 2.7   | Heatsink Installation Procedures          | Page 27 |
| 2.9Tips on Installing Motherboard in ChassisPage 302.10Installing the MemoryPage 312.11Attaching Drive CablesPage 332.12Installing Add-In CardsPage 352.13Installing Graphic Cards & SLI BridgePage 362.14Connecting External DevicesPage 392.15Installing the Power SupplyPage 412.16Finishing UpPage 41Chapter 3: BIOS SetupPage 433.1About the BIOSPage 433.2Setup BasicsPage 433.3Getting HelpPage 433.4In Case of ProblemsPage 443.5BIOS Main MenuPage 443.6Standard CMOS Features MenuPage 483.7Advanced Chipset MenuPage 583.10Power Management MenuPage 623.11PnP/PCI Configurations MenuPage 663.12PC Health Status MenuPage 663.13Frequency/Voltage Control MenuPage 683.14Load Fail-Safe/Optimized DefaultsPage 693.15Supervisor/User Password SettingPage 693.14Beep CodesPage 70Chapter 4: DiagnosticsPage 693.14Beep CodesPage 714.1Beep CodesPage 71                                                                                                    | 2.8   | Finishing Installing Heatsink             | Page 29 |
| 2.10Installing the MemoryPage 312.11Attaching Drive CablesPage 332.12Installing Add-In CardsPage 352.13Installing Graphic Cards & SLI BridgePage 362.14Connecting External DevicesPage 392.15Installing the Power SupplyPage 412.16Finishing UpPage 41Chapter 3: BIOS Setup213.1About the BIOSPage 433.2Setup BasicsPage 433.3Getting HelpPage 433.4In Case of ProblemsPage 443.5BIOS Main MenuPage 443.6Standard CMOS Features MenuPage 483.7Advanced BIOS MenuPage 543.9Integrated PeripheralsPage 583.10Power Management MenuPage 623.11PnP/PCI Configurations MenuPage 663.12PC Health Status MenuPage 663.13Frequency/Voltage Control MenuPage 683.14Load Fail-Safe/Optimized DefaultsPage 693.15Supervisor/User Password SettingPage 693.16Save & Exit Setup/Exit without SavingPage 70Chapter 4: DiagnosticsPage 714.1Beep CodesPage 71                                                                                                    | 2.9   | Tips on Installing Motherboard in Chassis | Page 30 |
| 2.11Attaching Drive CablesPage 332.12Installing Add-In CardsPage 352.13Installing Graphic Cards & SLI BridgePage 362.14Connecting External DevicesPage 392.15Installing the Power SupplyPage 412.16Finishing UpPage 41Chapter 3: BIOS SetupPage 433.1About the BIOSPage 433.2Setup BasicsPage 433.3Getting HelpPage 433.4In Case of ProblemsPage 443.5BIOS Main MenuPage 443.6Standard CMOS Features MenuPage 443.7Advanced BIOS MenuPage 543.8Advanced Chipset MenuPage 543.9Integrated PeripheralsPage 653.10Power Management MenuPage 623.11PnP/PCI Configurations MenuPage 663.12PC Health Status MenuPage 663.13Frequency/Voltage Control MenuPage 683.14Load Fail-Safe/Optimized DefaultsPage 693.15Supervisor/User Password SettingPage 693.16Save & Exit Setup/Exit without SavingPage 70Chapter 4: DiagnosticsPage 7140Exit MetricPage 71                                                                                                    | 2.10  | Installing the Memory                     | Page 31 |
| 2.12Installing Add-In CardsPage 352.13Installing Graphic Cards & SLI BridgePage 362.14Connecting External DevicesPage 392.15Installing the Power SupplyPage 412.16Finishing UpPage 41Chapter 3: BIOS Setup3.1About the BIOSPage 433.2Setup BasicsPage 433.3Getting HelpPage 433.4In Case of ProblemsPage 443.5BIOS Main MenuPage 443.6Standard CMOS Features MenuPage 443.7Advanced BIOS MenuPage 483.8Advanced Chipset MenuPage 543.9Integrated PeripheralsPage 583.10Power Management MenuPage 623.11PnP/PCI Configurations MenuPage 663.12PC Health Status MenuPage 663.13Frequency/Voltage Control MenuPage 683.14Load Fail-Safe/Optimized DefaultsPage 693.15Supervisor/User Password SettingPage 70Chapter 4: DiagnosticsPage 714.1Beep CodesPage 71                                                                                                    | 2.11  | Attaching Drive Cables                    | Page 33 |
| 2.13Installing Graphic Cards & SLI BridgePage 362.14Connecting External DevicesPage 392.15Installing the Power SupplyPage 412.16Finishing UpPage 41Chapter 3: BIOS Setup3.1About the BIOSPage 433.2Setup BasicsPage 433.3Getting HelpPage 433.4In Case of ProblemsPage 443.5BIOS Main MenuPage 443.6Standard CMOS Features MenuPage 443.7Advanced BIOS MenuPage 483.8Advanced Chipset MenuPage 543.9Integrated PeripheralsPage 583.10Power Management MenuPage 623.11PnP/PCI Configurations MenuPage 663.13Frequency/Voltage Control MenuPage 683.14Load Fail-Safe/Optimized DefaultsPage 693.15Supervisor/User Password SettingPage 693.16Save & Exit Setup/Exit without SavingPage 71Chapter 4: DiagnosticsPage 71                                                                                                    | 2.12  | Installing Add-In Cards                   | Page 35 |
| 2.14Connecting External DevicesPage 392.15Installing the Power SupplyPage 412.16Finishing UpPage 41Chapter 3: BIOS SetupPage 433.1About the BIOSPage 433.2Setup BasicsPage 433.3Getting HelpPage 433.4In Case of ProblemsPage 443.5BIOS Main MenuPage 443.6Standard CMOS Features MenuPage 443.7Advanced BIOS MenuPage 443.8Advanced Chipset MenuPage 443.9Integrated PeripheralsPage 543.10Power Management MenuPage 623.11PnP/PCI Configurations MenuPage 633.12PC Health Status MenuPage 633.13Frequency/Voltage Control MenuPage 683.14Load Fail-Safe/Optimized DefaultsPage 693.15Supervisor/User Password SettingPage 693.16Save & Exit Setup/Exit without SavingPage 70Chapter 4: DiagnosticsPage 7140Elect AdvitionPage 71                                                                                                    | 2.13  | Installing Graphic Cards & SLI Bridge     | Page 36 |
| 2.15Installing the Power SupplyPage 412.16Finishing UpPage 41Chapter 3: BIOS SetupPage 433.1About the BIOSPage 433.2Setup BasicsPage 433.3Getting HelpPage 433.4In Case of ProblemsPage 443.5BIOS Main MenuPage 443.6Standard CMOS Features MenuPage 443.7Advanced BIOS MenuPage 443.8Advanced Chipset MenuPage 483.9Integrated PeripheralsPage 543.10Power Management MenuPage 623.11PnP/PCI Configurations MenuPage 633.12PC Health Status MenuPage 633.13Frequency/Voltage Control MenuPage 683.14Load Fail-Safe/Optimized DefaultsPage 693.15Supervisor/User Password SettingPage 693.16Save & Exit Setup/Exit without SavingPage 70Chapter 4: DiagnosticsPage 7140Elect AdvitionPage 71                                                                                                    | 2.14  | Connecting External Devices               | Page 39 |
| 2.16Finishing UpPage 41Chapter 3: BIOS SetupPage 433.1About the BIOSPage 433.2Setup BasicsPage 433.3Getting HelpPage 433.4In Case of ProblemsPage 443.5BIOS Main MenuPage 443.6Standard CMOS Features MenuPage 443.7Advanced BIOS MenuPage 443.8Advanced Chipset MenuPage 483.9Integrated PeripheralsPage 543.10Power Management MenuPage 623.11PnP/PCI Configurations MenuPage 653.12PC Health Status MenuPage 683.14Load Fail-Safe/Optimized DefaultsPage 693.15Supervisor/User Password SettingPage 693.16Save & Exit Setup/Exit without SavingPage 70Chapter 4: DiagnosticsPage 7140Elect MarkPage 71                                                                                                    | 2.15  | Installing the Power Supply               | Page 41 |
| Chapter 3: BIOS Setup3.1About the BIOSPage 433.2Setup BasicsPage 433.3Getting HelpPage 433.4In Case of ProblemsPage 443.5BIOS Main MenuPage 443.6Standard CMOS Features MenuPage 443.7Advanced BIOS MenuPage 463.7Advanced Chipset MenuPage 483.8Advanced Chipset MenuPage 543.9Integrated PeripheralsPage 583.10Power Management MenuPage 623.11PnP/PCI Configurations MenuPage 653.12PC Health Status MenuPage 663.13Frequency/Voltage Control MenuPage 683.14Load Fail-Safe/Optimized DefaultsPage 693.15Supervisor/User Password SettingPage 693.16Save & Exit Setup/Exit without SavingPage 70Chapter 4: DiagnosticsPage 704.1Beep CodesPage 71                                                                                                    | 2.16  | Finishing Up                              | Page 41 |
| 3.1About the BIOSPage 433.2Setup BasicsPage 433.3Getting HelpPage 433.4In Case of ProblemsPage 443.5BIOS Main MenuPage 443.6Standard CMOS Features MenuPage 443.7Advanced BIOS MenuPage 483.8Advanced Chipset MenuPage 543.9Integrated PeripheralsPage 583.10Power Management MenuPage 623.11PnP/PCI Configurations MenuPage 653.12PC Health Status MenuPage 663.13Frequency/Voltage Control MenuPage 683.14Load Fail-Safe/Optimized DefaultsPage 693.15Supervisor/User Password SettingPage 693.16Save & Exit Setup/Exit without SavingPage 70Chapter 4: Diagnostics4.1Beep CodesPage 71                                                                                                    | Chap  | ter 3: BIOS Setup                         | C       |
| 3.2Setup BasicsPage 433.3Getting HelpPage 433.4In Case of ProblemsPage 443.5BIOS Main MenuPage 443.6Standard CMOS Features MenuPage 443.6Standard CMOS Features MenuPage 463.7Advanced BIOS MenuPage 483.8Advanced Chipset MenuPage 543.9Integrated PeripheralsPage 583.10Power Management MenuPage 623.11PnP/PCI Configurations MenuPage 653.12PC Health Status MenuPage 663.13Frequency/Voltage Control MenuPage 683.14Load Fail-Safe/Optimized DefaultsPage 693.15Supervisor/User Password SettingPage 693.16Save & Exit Setup/Exit without SavingPage 70Chapter 4: Diagnostics4.1Beep CodesPage 71                                                                                                    | 3.1   | About the BIOS                            | Page 43 |
| 3.3Getting HelpPage 433.4In Case of ProblemsPage 443.5BIOS Main MenuPage 443.6Standard CMOS Features MenuPage 463.7Advanced BIOS MenuPage 483.8Advanced Chipset MenuPage 543.9Integrated PeripheralsPage 623.10Power Management MenuPage 633.11PnP/PCI Configurations MenuPage 653.12PC Health Status MenuPage 663.13Frequency/Voltage Control MenuPage 683.14Load Fail-Safe/Optimized DefaultsPage 693.15Supervisor/User Password SettingPage 693.16Save & Exit Setup/Exit without SavingPage 70Chapter 4: Diagnostics4.1Beep CodesPage 71                                                                                                    | 3.2   | Setup Basics                              | Page 43 |
| 3.4In Case of ProblemsPage 443.5BIOS Main MenuPage 443.6Standard CMOS Features MenuPage 463.7Advanced BIOS MenuPage 483.8Advanced Chipset MenuPage 543.9Integrated PeripheralsPage 583.10Power Management MenuPage 623.11PnP/PCI Configurations MenuPage 653.12PC Health Status MenuPage 663.13Frequency/Voltage Control MenuPage 683.14Load Fail-Safe/Optimized DefaultsPage 693.15Supervisor/User Password SettingPage 693.16Save & Exit Setup/Exit without SavingPage 70Chapter 4: Diagnostics4.1Beep CodesPage 71                                                                                                    | 3.3   | Getting Help                              | Page 43 |
| 3.5BIOS Main MenuPage 443.6Standard CMOS Features MenuPage 463.7Advanced BIOS MenuPage 483.8Advanced Chipset MenuPage 543.9Integrated PeripheralsPage 583.10Power Management MenuPage 623.11PnP/PCI Configurations MenuPage 653.12PC Health Status MenuPage 663.13Frequency/Voltage Control MenuPage 683.14Load Fail-Safe/Optimized DefaultsPage 693.15Supervisor/User Password SettingPage 693.16Save & Exit Setup/Exit without SavingPage 70Chapter 4: Diagnostics4.1Beep CodesPage 71                                                                                                    | 3.4   | In Case of Problems                       | Page 44 |
| 3.6Standard CMOS Features MenuPage 463.7Advanced BIOS MenuPage 483.8Advanced Chipset MenuPage 543.9Integrated PeripheralsPage 583.10Power Management MenuPage 623.11PnP/PCI Configurations MenuPage 653.12PC Health Status MenuPage 663.13Frequency/Voltage Control MenuPage 683.14Load Fail-Safe/Optimized DefaultsPage 693.15Supervisor/User Password SettingPage 693.16Save & Exit Setup/Exit without SavingPage 70Chapter 4: Diagnostics4.1Beep CodesPage 71                                                                                                    | 3.5   | BIOS Main Menu                            | Page 44 |
| 3.7Advanced BIOS MenuPage 483.8Advanced Chipset MenuPage 543.9Integrated PeripheralsPage 583.10Power Management MenuPage 623.11PnP/PCI Configurations MenuPage 653.12PC Health Status MenuPage 663.13Frequency/Voltage Control MenuPage 683.14Load Fail-Safe/Optimized DefaultsPage 693.15Supervisor/User Password SettingPage 693.16Save & Exit Setup/Exit without SavingPage 70Chapter 4: Diagnostics4.1Beep CodesPage 71                                                                                                    | 3.6   | Standard CMOS Features Menu               | Page 46 |
| 3.8Advanced Chipset MenuPage 543.9Integrated PeripheralsPage 583.10Power Management MenuPage 623.11PnP/PCI Configurations MenuPage 653.12PC Health Status MenuPage 663.13Frequency/Voltage Control MenuPage 683.14Load Fail-Safe/Optimized DefaultsPage 693.15Supervisor/User Password SettingPage 693.16Save & Exit Setup/Exit without SavingPage 70Chapter 4: Diagnostics4.1Beep CodesPage 71                                                                                                    | 3.7   | Advanced BIOS Menu                        | Page 48 |
| 3.9Integrated PeripheralsPage 583.10Power Management MenuPage 623.11PnP/PCI Configurations MenuPage 653.12PC Health Status MenuPage 663.13Frequency/Voltage Control MenuPage 683.14Load Fail-Safe/Optimized DefaultsPage 693.15Supervisor/User Password SettingPage 693.16Save & Exit Setup/Exit without SavingPage 70Chapter 4: Diagnostics4.1Beep CodesPage 71                                                                                                    | 3.8   | Advanced Chipset Menu                     | Page 54 |
| 3.10Power Management MenuPage 623.11PnP/PCI Configurations MenuPage 653.12PC Health Status MenuPage 663.13Frequency/Voltage Control MenuPage 683.14Load Fail-Safe/Optimized DefaultsPage 693.15Supervisor/User Password SettingPage 693.16Save & Exit Setup/Exit without SavingPage 70Chapter 4: Diagnostics4.1Beep CodesPage 71                                                                                                    | 3.9   | Integrated Peripherals                    | Page 58 |
| 3.11PnP/PCI Configurations MenuPage 653.12PC Health Status MenuPage 663.13Frequency/Voltage Control MenuPage 683.14Load Fail-Safe/Optimized DefaultsPage 693.15Supervisor/User Password SettingPage 693.16Save & Exit Setup/Exit without SavingPage 70Chapter 4: Diagnostics4.1Beep CodesPage 71                                                                                                    | 3.10  | Power Management Menu                     | Page 62 |
| 3.12PC Health Status MenuPage 663.13Frequency/Voltage Control MenuPage 683.14Load Fail-Safe/Optimized DefaultsPage 693.15Supervisor/User Password SettingPage 693.16Save & Exit Setup/Exit without SavingPage 70Chapter 4: Diagnostics4.1Beep CodesPage 714.2Event AutomaticPage 71                                                                                                    | 3.11  | PnP/PCI Configurations Menu               | Page 65 |
| 3.13Frequency/Voltage Control MenuPage 683.14Load Fail-Safe/Optimized DefaultsPage 693.15Supervisor/User Password SettingPage 693.16Save & Exit Setup/Exit without SavingPage 70Chapter 4: Diagnostics4.1Beep CodesPage 7110Event ValuePage 71                                                                                                    | 3.12  | PC Health Status Menu                     | Page 66 |
| 3.14Load Fail-Safe/Optimized DefaultsPage 693.15Supervisor/User Password SettingPage 693.16Save & Exit Setup/Exit without SavingPage 70Chapter 4: Diagnostics4.1Beep CodesPage 7110Event ValuePage 71                                                                                                    | 3.13  | Frequency/Voltage Control Menu            | Page 68 |
| 3.15Supervisor/User Password SettingPage 693.16Save & Exit Setup/Exit without SavingPage 70Chapter 4: Diagnostics4.1Beep CodesPage 7110Full MatrixPage 71                                                                                                    | 3.14  | Load Fail-Safe/Optimized Defaults         | Page 69 |
| 3.16Save & Exit Setup/Exit without SavingPage 70Chapter 4: DiagnosticsPage 714.1Beep CodesPage 71                                                                                                    | 3.15  | Supervisor/User Password Setting          | Page 69 |
| Chapter 4: Diagnostics4.1Beep CodesPage 71                                                                                                    | 3.16  | Save & Exit Setup/Exit without Saving     | Page 70 |
| 4.1 Beep Codes Page 71                                                                                                    | Chan  | ter 4: Diagnostics                        |         |
|                                                                                                    | 4.1   | Been Codes                                | Page 71 |
| 4.2 Flash Utility Page 71                                                                                                    | 4.2   | Flash Utility                             | Page 71 |

Appendix : SMDC Information Glossary Technical Support Page 72 Page 74 Page 80

|                                                                                                    | oontento.                               |                                         |
|----------------------------------------------------------------------------------------------------|-----------------------------------------|-----------------------------------------|
| ltem                                                                                                    | S2866A2NRF                              | S2866G3NR                               |
|                                                                                                    | 1x Tomcat K8E S2866A2NRF<br>motherboard | 1x Tomcat K8E S2866G3NR<br>motherboard  |
| B                                                                                                    | 1x 34-Pin floppy drive cable            | 1x 34-Pin floppy drive cable            |
| Ċ                                                                                                    | 4 x SATA cable                          | 4 x SATA cable                          |
| 2                                                                                                    | 2 x SATA Drive Power Adapter            | 2 x SATA Drive Power<br>Adapter         |
|                                                                                                    | 1 x Ultra-DMA-100/66 IDE<br>cable       | 1 x Ultra-DMA-100/66 IDE<br>cable       |
|                                                                                                    | 1 x IEEE1394a Cable                     | -                                       |
|                                                                                                    | 1 x USB2.0 cable                        | 1 x USB2.0 cable                        |
|                                                                                                    | 1 x Tomcat K8E user's<br>manual         | 1 x Tomcat K8E user's<br>manual         |
|                                                                                                    | 1 x Tomcat K8E Quick<br>Reference guide | 1 x Tomcat K8E Quick<br>Reference guide |
| ۲                                                                                                    | 1 x TYAN driver CD                      | 1 x TYAN driver CD                      |
| Sansan .                                                                                                    | 1 x I/O shield                          | 1 x I/O shield                          |
| and the second second s | 1 x SLI card                            | 1 x SLI card                            |
|                                                                                                    | 1 x SLI bridge                          | -                                       |
|                                                                                                    | 1 x SLI Bracket                         | -                                       |

#### Check the box contents!

If any of these items are missing, please contact your vendor/dealer for replacement before continuing with the installation process.

# **Chapter 1: Introduction**

### 1.1 - Congratulations

You have purchased one of the most powerful server solutions. The Tomcat K8E-SLI (S2866) is a flexible AMD64 platform for multiple applications, based on NVIDIA nForce4 Ultra or NVIDIA nForce pro2200 and SMSC DME1737 chipsets.

Designed to support AMD<sup>®</sup> Athlon<sup>™</sup>/Opteron<sup>™</sup> series processors and 4GB DDR 400/333 memory, the S2866 with integrated Dual Gigabit Ethernet LAN, built-in 16MB XGI XG20<sup>™</sup> video and four serial ATA ports, is ideal for CPU, memory, and video intensive applications such as CAD, Graphics Design, and High Bandwidth Video Editing, etc.

Remember to visit TYAN's Website at <u>http://www.TYAN.com</u>. There you can find information on all of TYAN's products with FAQs, online manuals and BIOS upgrades.

### 1.2 - Hardware Specifications

#### Processor

- •uPGA 939-pin socket
- •AMD Athlon 64 939 processor up to Athlon 64 4000+, Athlon64 FX55, X2, and 939 Opteron 144, 148, 152, 165, 170, 175
- •Up to 1000 MHz Hyper-Transport link support

#### **Expansion Slots**

- •One x16 PCI-E connector for graphics
- •One x16 PCI-E connector supports SLI technology for x8 PCI-E signal
- •One SODIMM socket for SLI card
- •Three 32-bit, 33MHz PCI v2.2 slots

#### Integrated 2D/3D PCI Graphics

(S2866G3NR only)

- •XGI XG20 PCI graphic controller
- •16MB Frame Buffer of video memory

#### Integrated LAN Controllers

- •One Broadcom BCM5705 GbE controller
- Operating at PCIv2.2 interface
- Pin headers for front panel LAN
- •One Intel82551 10/100 LAN controller (S2866G3NR only)
- Operating at PCIv2.2 interface
- WOL/PXE support
- Pin headers for front panel LAN LED
- •One integrated nVIDIA MAC with Marvell 88E1111-CAA Gigabit

#### Chipset

- •nVIDIA nForce pro2200 (S2866A2NRF only), supports SLI technology
- nVIDIA nForce4 Ultra (S2866G3NR only)

#### System Management

- SMSC DME1737 w/ hardware monitoring
- Total six 4-pin Fan connectors, FAN1, FAN2, FAN3, and CPU FAN have both tachometer and auto FAN control; FAN4 has only auto FAN control with FAN3; FAN5 always run.
- •Temperature and voltage monitoring
- Watchdog timer

#### Memory

- •Dual memory channels
- •Supports up to four DDR -400/333 DIMMs
- •Up to 4GB of unbuffered, ECC/non-ECC memory

#### Integrated PCI IDE

- •Single channel master mode supports two IDE devices
- Support for ATA133/100/66/33 IDE drives and ATAPI compliant devices

#### Integrated Serial ATA II

- •Serial ATA Host controllers embedded
- •Supports four Serial ports running at 3.0Gb/s
- •NVRAID 0, 1, 0+1 and JBOD support
- SATA activity LED connector

Ethernet PHY

- 32-bit PCIv2.3interface
- WOL/PXE support
- Pin header for front panel LAN

LED

#### Intelligent Platform Management Interface Header (2x25 pin SMDC pin header)

•Tyan Server Management Daughter card M3291 (optional)

#### Integrated Audio

(S2866A2NRF only)

- Realtek ALC655 audio CODEC
- •AC'97 Rev.2.3 supported
- •CD-in connector

#### Integrated PCI 1394a (S2866A2NRFonly)

- •VIA VT6307 PCI FireWire (1394a) controller
- •Two 1394a ports (via cable)

#### BIOS

- Award BIOS 8Mbit Flash
- •Supports APM 1.2 & ACPI 1.0
- •PnP, DMI2.0, WfM2.0 Power Management

#### Power

- •ATX 12V support, on board 4phase VRM
- •Universal 24-pin + 8-pin power connectors \
- •4-pin auxiliary power connector

#### Form Factor

•ATX footprint, 9.6" x 12.0" (244mmx305mm)

#### **Back Panel I/O Ports**

- Stacked PS/2 mouse & keyboard ports
- COM1 connector
- One 15-pin VGA port
- •Three audio jacks (S2866A2NRF only)
- •Stacked two RJ45 ports for nVIDIA and BCM5705 Gigabit LAN with link/activity LED
- Stacked two USB2.0 ports and one RJ45 for Intel82551 10/100 LAN with link/activity LED (S2866G3NR only)
- •Stacked two USB2.0 ports (S2866A2NRF only)

#### Integrated I/O Interface

- •Four USB2.0 ports (via cable)
- •One COM port (via cable)
- •Tyan 2x9 front-panel pin header
- •2x25 pin SMDC pin header

#### Regulatory

- •FCC Class B (Declaration of Conformity)
- •CE (Declaration of Conformity)

#### **Special Accessories:**

- 1. SLI card M5001
- 2. SLI bridge M5000 (S2866A2NRF only)
- SLI Bracket (S2866A2NRF only)

#### Two SKUs

S2866G3NR S2866A2NRF

### 1.3 - Software Specifications

#### OS (Operating System) Support

Microsoft Windows 2000 Microsoft Windows XP (32bit & 64bit) Microsoft Windows Server 2003 (32bit & 64bit) SLES Serve 9.0 & SUSE Workstation 9.3 RHEL3 Update 5 (32bit & 64bit) RHEL4 Update 1 (32bit & 64bit) TYAN reserves the right to add support or discontinue support for any OS with or without notice.

# Memo

## **Chapter 2: Board Installation**

You are now ready to install your motherboard. The mounting hole pattern of the Tomcat K8E-SLI matches the ATX specification. Before continuing with installation, confirm that your chassis supports an ATX motherboard.

#### How to install our products right... the first time

The first thing you should do is reading this user's manual. It contains important information that will make configuration and setup much easier. Here are some precautions you should take when installing your motherboard:

- (1) Ground yourself properly before removing your motherboard from the antistatic bag. Unplug the power from your computer power supply and then touch a safely grounded object to release static charge (i.e. power supply case). For the safest conditions, TYAN recommends wearing a static safety wrist strap.
- (2) Hold the motherboard by its edges and do not touch the bottom of the board, or flex the board in any way.
- (3) Avoid touching the motherboard components, IC chips, connectors, memory modules, and leads.
- (4) Place the motherboard on a grounded antistatic surface or on the antistatic bag that the board was shipped in.
- (5) Inspect the board for damage.

The following pages include details on how to install your motherboard into your chassis, as well as installing the processor, memory, disk drives and cables.

# NOTE DO NOT APPLY POWER TO THE BOARD IF IT HAS BEEN DAMAGED

### 2.1- Board Image

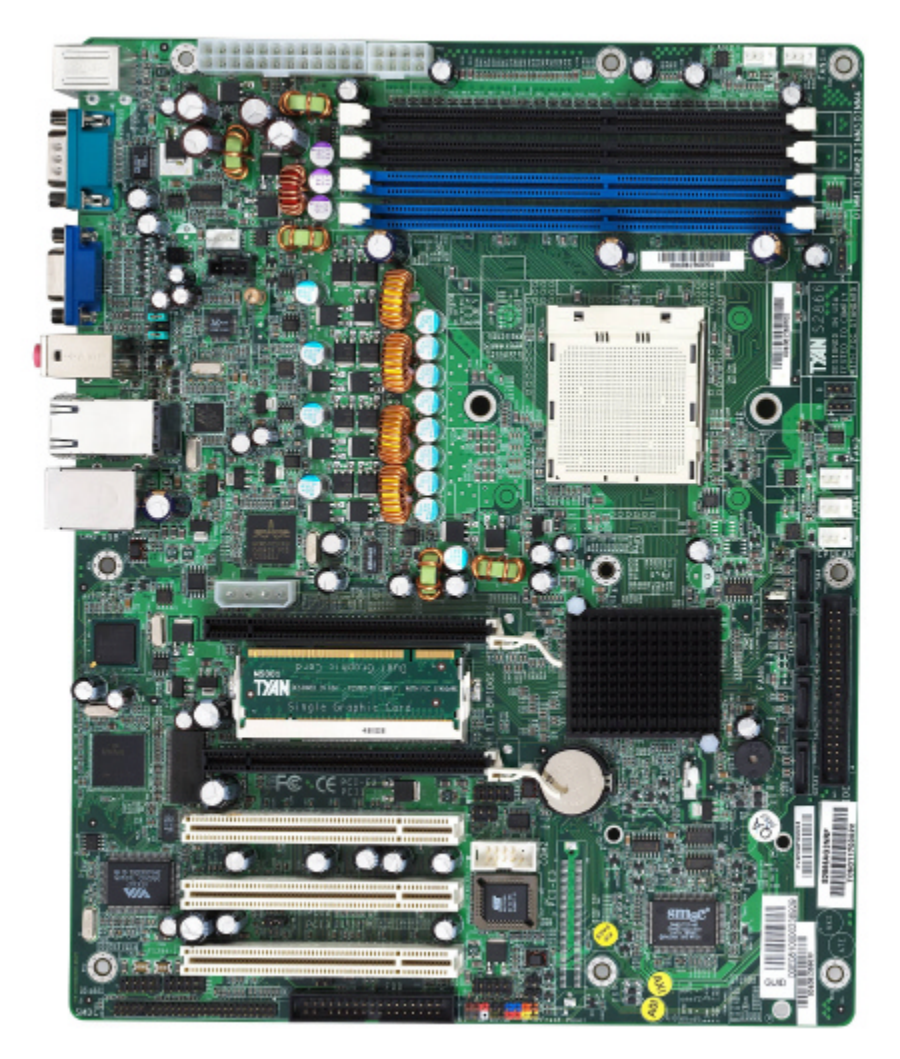

This picture is representative of the latest board revision available at the time of publishing. The board you receive may or may not look exactly like the above picture.

2.2 - Block Diagram

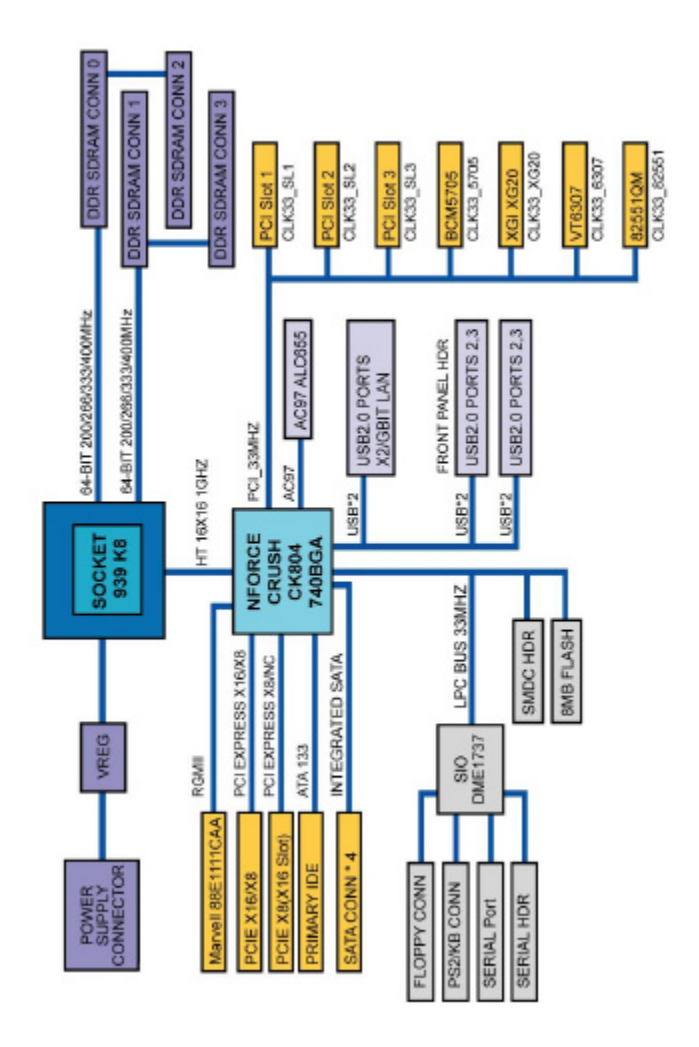

#### Tomcat K8E-SLI S2866 Block Diagram

### 2.3 - Board Parts, Jumpers and Connectors

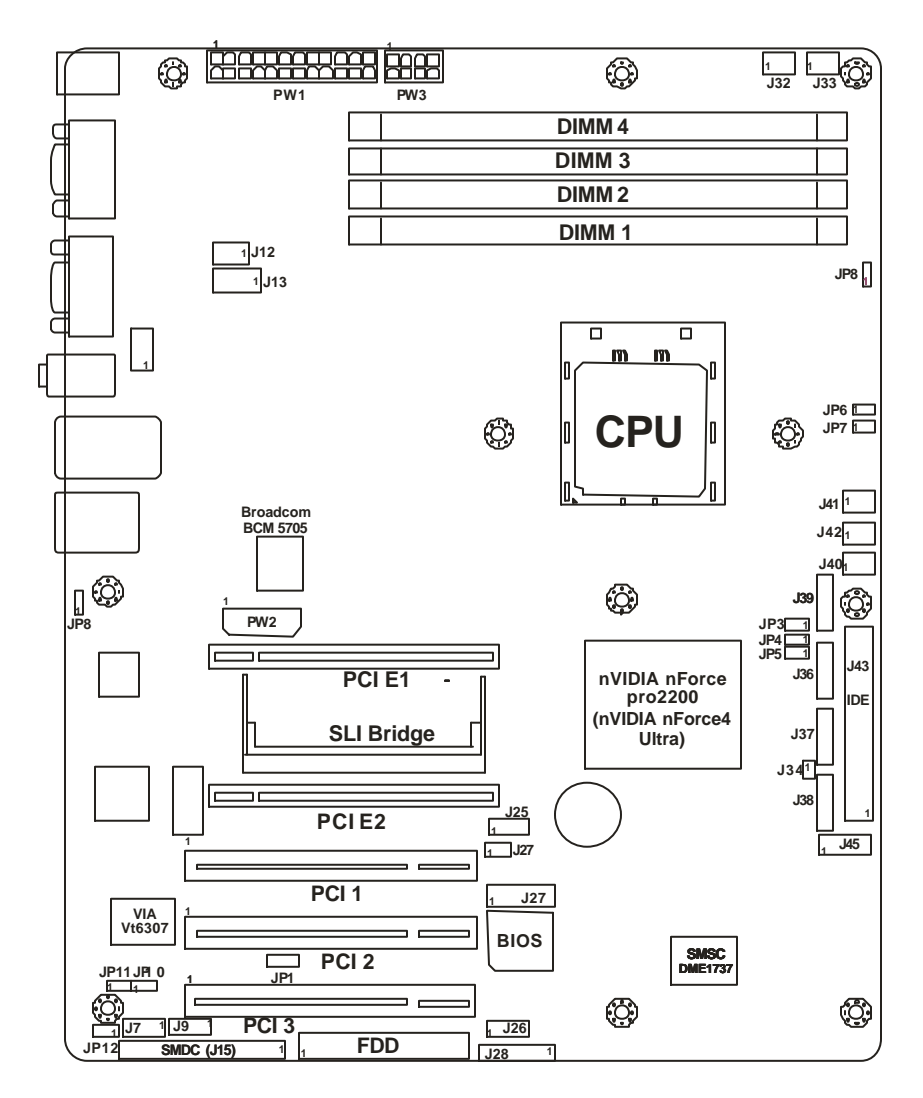

This diagram is representative of the latest board revision available at the time of publishing. The board you receive may not look exactly like the above diagram.

#### Jumper Legend

| <b>OPEN</b> - Jumper OFF, without jumper cover |
|------------------------------------------------|
| CLOSED – Jumper ON, with jumper cover          |

| Jumper/Connector    | Function                               |
|---------------------|----------------------------------------|
| JP4/JP5             | SMDC/ASF 1.0 Select Header             |
| J28                 | Front Panel Header                     |
| J7/J9               | IEEE 1394a Connectors                  |
| J15                 | SMDC Connector                         |
| J27                 | COM2 Header                            |
| JP2                 | LCM Module Connector                   |
| J8                  | Front Audio Header                     |
| JP1                 | PCI Slot Volt Select Header            |
| J25/J26             | Front Panel USB2.0 Connectors          |
| J45                 | Front Panel LAN1/LAN2/LAN3 LED Headers |
| JP3                 | Clear CMOS Jumper                      |
| JP9                 | BCM5705 LAN Control Jumper             |
| JP10                | Intel82551 LAN Control Jumper          |
| JP11                | VT6307 1394a Control Jumper            |
| JP12                | XG20 Graphics Control Jumper           |
| J32/J33/J41/J42/J12 | Chassis Fan Connectors                 |
| J40                 | CPU Fan Connector                      |
| J36/J37/J38/J39     | Serial ATA RAID Connectors             |

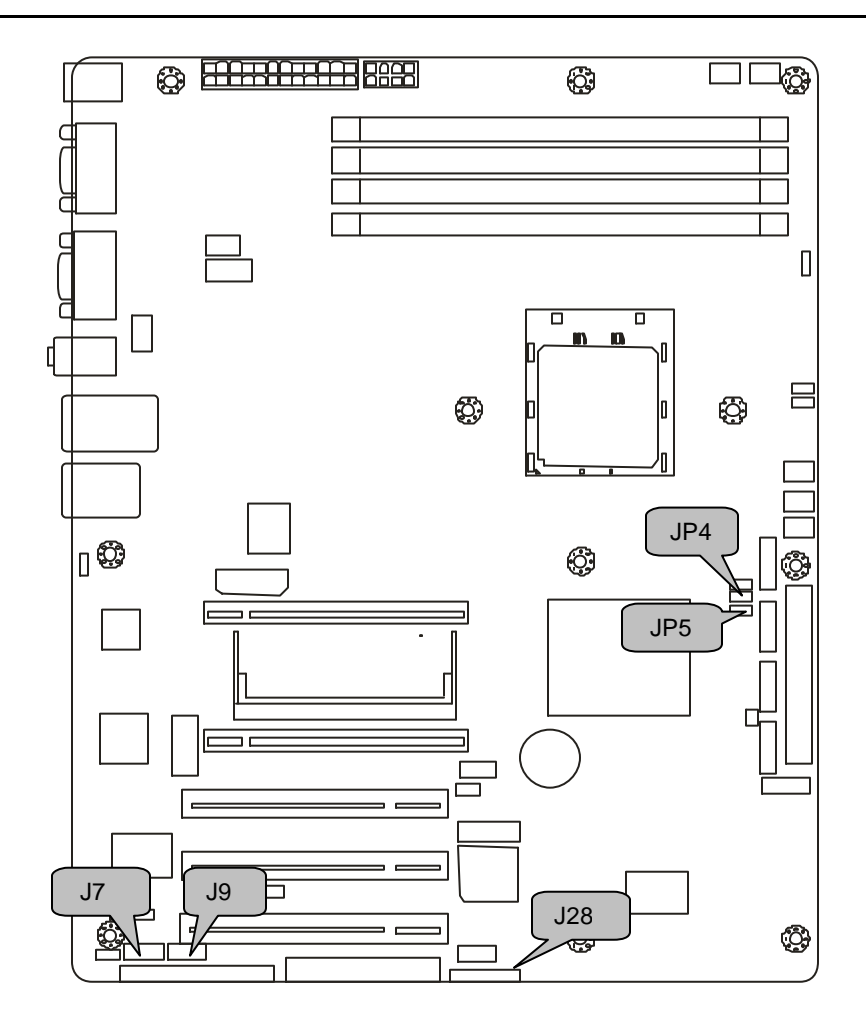

#### JP4/JP5: SMDC/ASF1.0 Select Header

| 1 3 | Support ASF1.0    |
|-----|-------------------|
| 1 3 | Support SMDC card |

#### J28: Front Panel Header

The Front Panel Header is used to connect some control or signal wires from motherboard to chassis, s uch as HDD LED, power LED, power button, and reset button.

| HDDLED+  | 1   | <mark>∎</mark> 2 | PWR LED+                   |
|----------|-----|------------------|----------------------------|
| HDDLED-  | 3∎  | <b>4</b>         | PWR LED-                   |
| Reset SW | 5∎  | ■6               | PWR SW                     |
| Reset SW | 7 🔳 | ■8               | PWR SW                     |
| EXINT    | 9∎  | <b>1</b> 0       | NC                         |
| EXINT    | 11  | <b>1</b> 2       | NC                         |
| +5V sb   | 13  | <b>1</b> 4       | _                          |
| SDA      | 15∎ | <b>1</b> 6       | Chassis Intr# (Active Low) |
| SCL      | 17  | <b>1</b> 8       | Chassis Intr# (Active Low) |

#### J7: IEEE1394a Connector

|      |          | Signal                        | Pin   | Pin  | Signal           |           |
|------|----------|-------------------------------|-------|------|------------------|-----------|
|      |          | A0P                           | 1     | 2    | A0N              |           |
|      |          | GND                           | 3     | 4    | GND              |           |
| 9 1  |          | B0P                           | 5     | 6    | B0N              |           |
|      |          | VCC                           | 7     | 8    | VCC              |           |
| 10 2 |          | _                             | 9     | 10   | GND              |           |
|      | Us<br>of | se this header<br>IEEE 1394a. | to co | nnec | t to the externa | al device |

#### J9: IEEE1394a Connector

|              |          | Signal                        | Pin   | Pin  | Signal           |           |
|--------------|----------|-------------------------------|-------|------|------------------|-----------|
|              |          | A1P                           | 1     | 2    | A1N              |           |
|              |          | GND                           | 3     | 4    | GND              |           |
| 9 1<br>IIIII |          | B1P                           | 5     | 6    | B1N              |           |
|              |          | VCC                           | 7     | 8    | VCC              |           |
| 10 2         |          | _                             | 9     | 10   | GND              |           |
|              | U:<br>of | se this header<br>IEEE 1394a. | to co | nnec | t to the externa | al device |

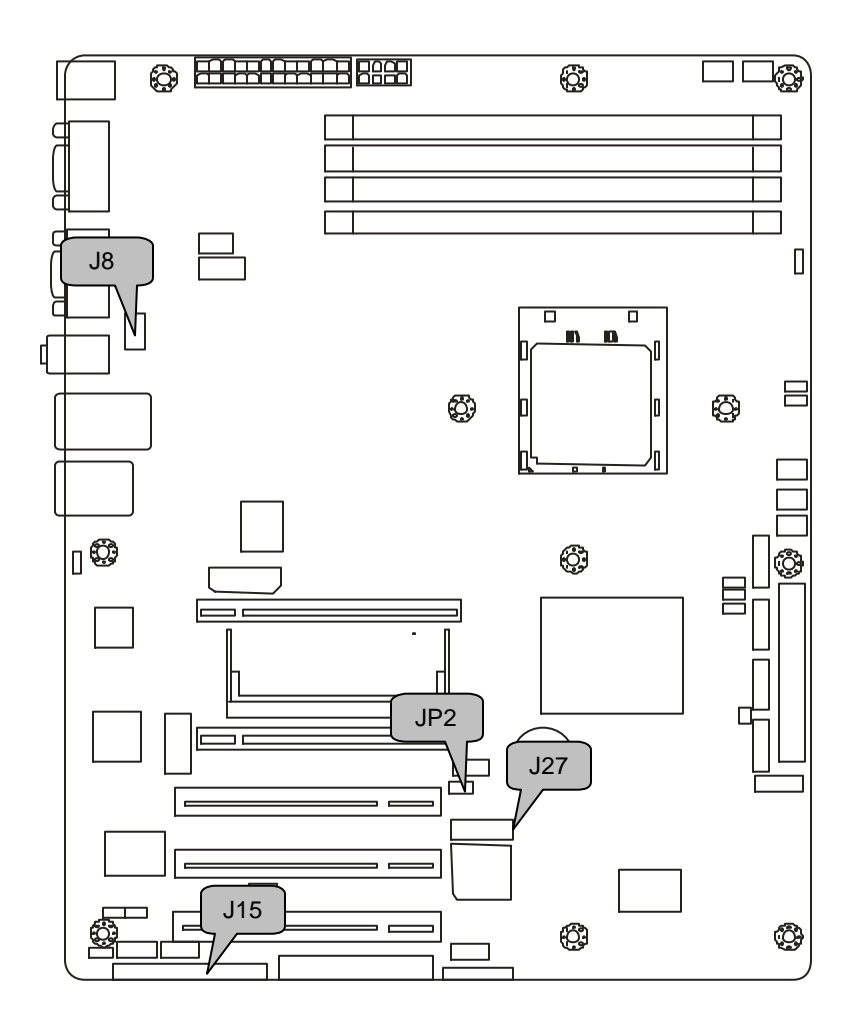

#### J15: SMDC Connector

The SMDC connector allows you to connect with Tyan Server Management Daughter Card (SMDC). The S2866 supports Tyan SMDC M3291. See Appendix for more information on SMDC.

#### J27: COM2 Header

| 2 10<br>• • • • | Us<br>*T<br>de | e these pin defi<br>YAN does not p<br>signed for OEM | nition:<br>rovide<br>use c | s to c<br>e cabl<br>only. | onnect a port to<br>le for this heade | COM2.<br>r. It is |
|-----------------|----------------|------------------------------------------------------|----------------------------|---------------------------|---------------------------------------|-------------------|
|                 |                | Signal                                               | Pin                        | Pin                       | Signal                                |                   |
| 1 9             |                | DCD                                                  | 1                          | 2                         | DSR                                   |                   |
|                 |                | RXD                                                  | 3                          | 4                         | RTS                                   |                   |
|                 |                | TXD                                                  | 5                          | 6                         | CTS                                   |                   |
|                 |                | DTR                                                  | 7                          | 8                         | RI                                    |                   |
|                 |                | GND                                                  | 9                          | 10                        | _                                     |                   |

#### JP2: LCM Module Connector

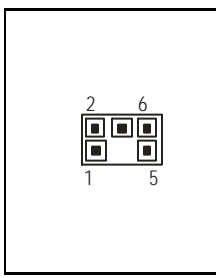

| Signal | Pin | Pin | Signal |
|--------|-----|-----|--------|
| VCC    | 1   | 2   | RXD2   |
| _      | 3   | 4   | GND    |
| V5DU   | 5   | 6   | TXD2   |

Use this header to connect the LCM module with system monitoring function. This header is reserved for barebone use.

#### **J8: Front Audio Header**

|                 |                                                                | Signal                  | Pin | Pin | Signal        |  |
|-----------------|----------------------------------------------------------------|-------------------------|-----|-----|---------------|--|
|                 |                                                                | GND                     | 1   | 2   | GND           |  |
| 6<br>0          |                                                                | VCC                     | 3   | 4   | VCC           |  |
|                 |                                                                | Front-Speaker-<br>Out-L | 5   | 6   | Speaker-Out-L |  |
| 2<br>1 <b>1</b> |                                                                | NC                      | 7   | 8   | _             |  |
|                 |                                                                | Front-Speaker-<br>Out-R | 9   | 10  | Speaker-Out-R |  |
|                 | Use this header to connect with the front panel audio outputs. |                         |     |     |               |  |

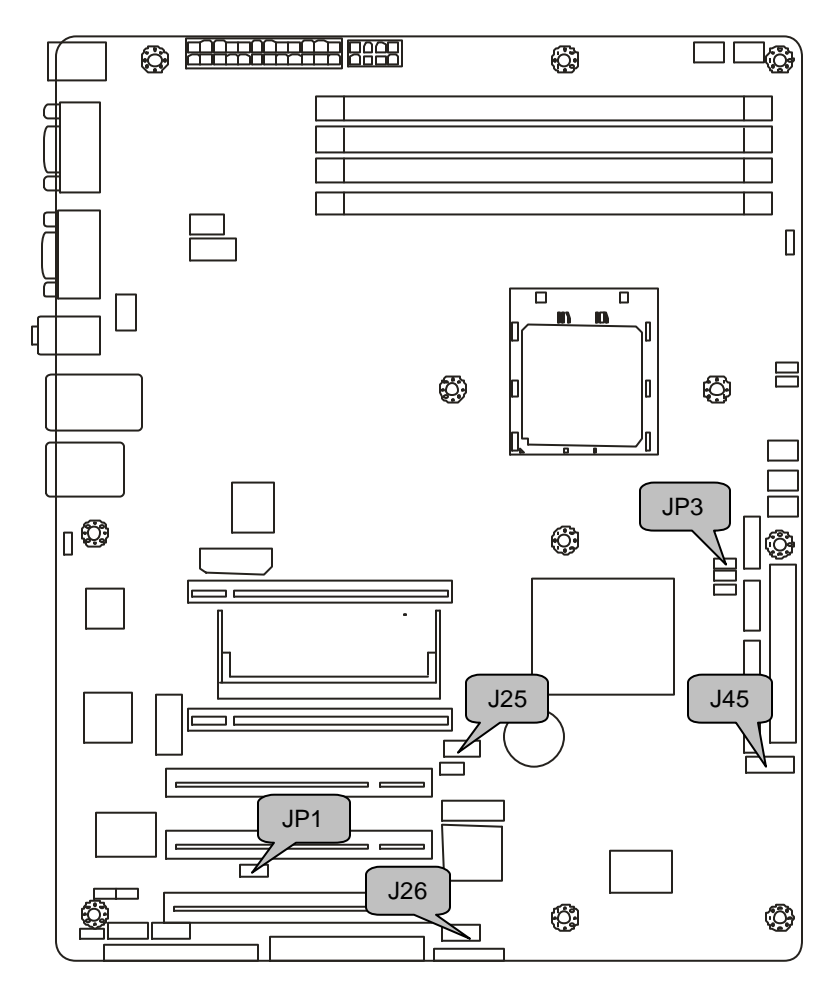

#### JP1: PCI Slot Volt Select Header

| 3 1<br>• • • | Select 3.3 volt for PCI slot.         |
|--------------|---------------------------------------|
| 3 1          | Select 5 volt for PCI slot. (Default) |

#### J25/J26: Front Panel USB2.0 Connectors

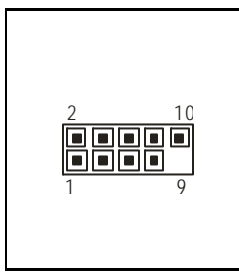

| Signal  | Pin | Pin | Signal  |  |  |
|---------|-----|-----|---------|--|--|
| USB PWR | 1 2 |     | USB PWR |  |  |
| USB2-   | 3   | 4   | USB3-   |  |  |
| USB2+   | 5   | 6   | USB3+   |  |  |
| GND     | 7   | 8   | GND     |  |  |
| _       | 9   | 10  | GND     |  |  |

Use these headers to connect to the USB devices via the enclosed USB cable.

#### J45: Front Panel LAN1/LAN2/LAN3 LED Headers

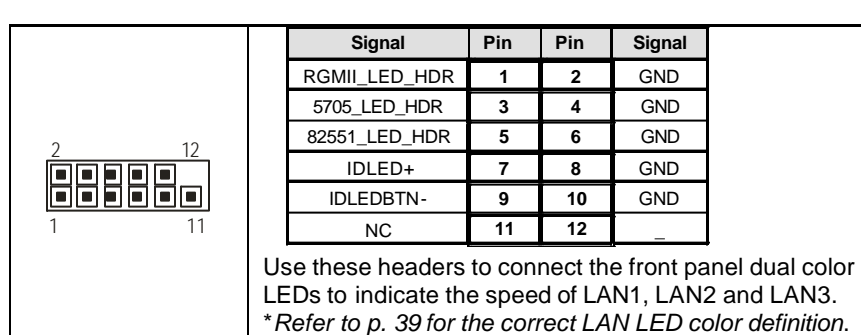

#### JP3: Clear CMOS Jumper

|              | Use this jumper when you forgot your system/setup |  |  |
|--------------|---------------------------------------------------|--|--|
|              | password or need to clear system BIOS setting.    |  |  |
| Normal       | How to clear the CMOS data                        |  |  |
|              | - Power off system and disconnect power           |  |  |
|              | supply from AC source                             |  |  |
| 3 1<br>Clear | - Use jumper cap to close Pin_2 and 3 for         |  |  |
|              | several seconds to Clear CMOS                     |  |  |
|              | - Replace jumper cap to close Pin_1 and 2         |  |  |
|              | Reconnect power supply to AC source               |  |  |
| (Default)    | Power on system                                   |  |  |

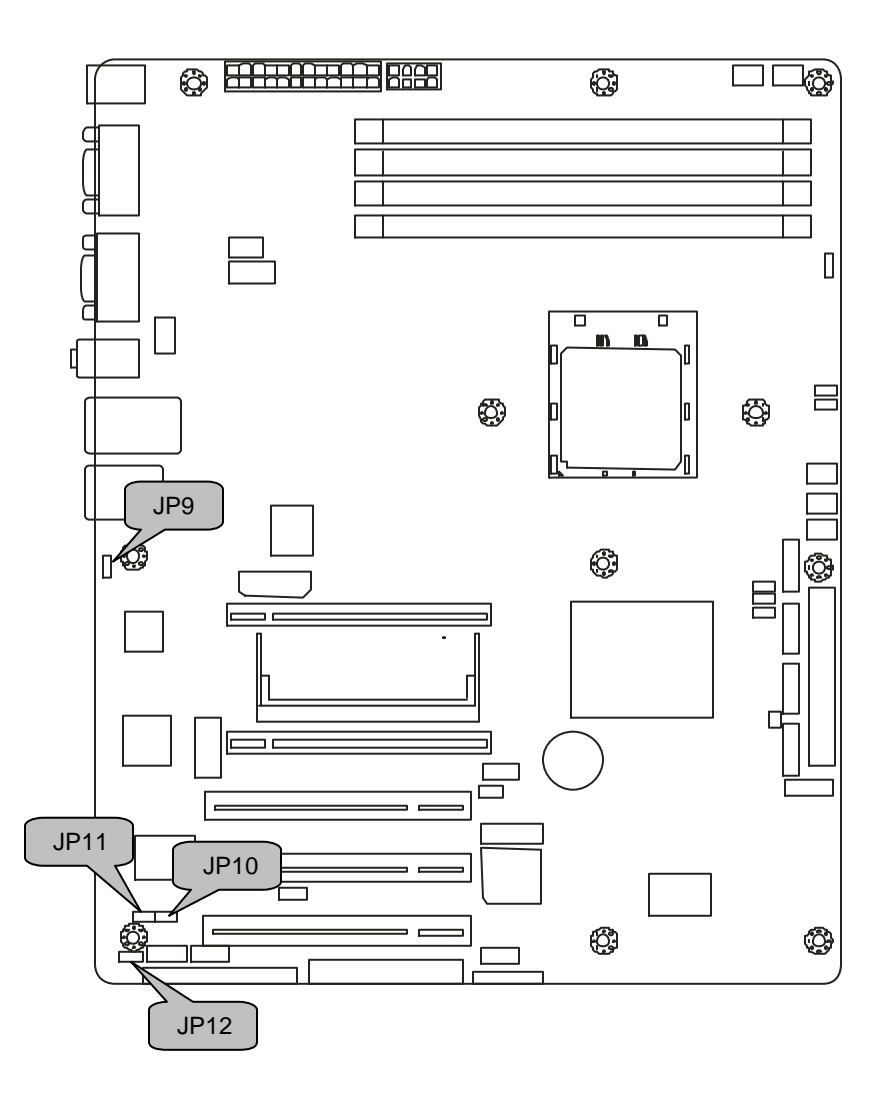

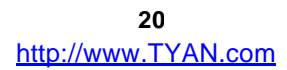

#### JP9: BCM5705 LAN Control Jumper

| <b>1</b> 3 | Enable the integrated LAN function of BCM5705 controller. (Default) |
|------------|---------------------------------------------------------------------|
| <b>1</b> 3 | Disable the integrated LAN function of BCM5705 controller.          |

#### JP10: Intel82551 LAN Control Jumper

| 1 3               | Enable the integrated LAN function of Intel82551 controller. <b>(Default)</b> |  |  |
|-------------------|-------------------------------------------------------------------------------|--|--|
| <b>III</b><br>1 3 | Disable the integrated LAN function of Intel82551 controller.                 |  |  |

#### JP11: VT6307 1394a Control Jumper

| 1 3               | nable the integrated 1394a function of VT6307 PCI reWire controller. <b>(Default)</b> |  |  |
|-------------------|---------------------------------------------------------------------------------------|--|--|
| <b>III</b><br>1 3 | Disable the integrated 1394a function of VT6307 PCI FireWire controller.              |  |  |

#### JP12: XG20 Graphics Control Jumper

| <b>3</b> 1 | Enable the integrated 2D/3D PCI graphic function of XG20 PCI graphic controller. (Default) |
|------------|--------------------------------------------------------------------------------------------|
| <b>3</b> 1 | Disable the integrated 2D/3D PCI graphic function of XG20 PCI graphic controller.          |

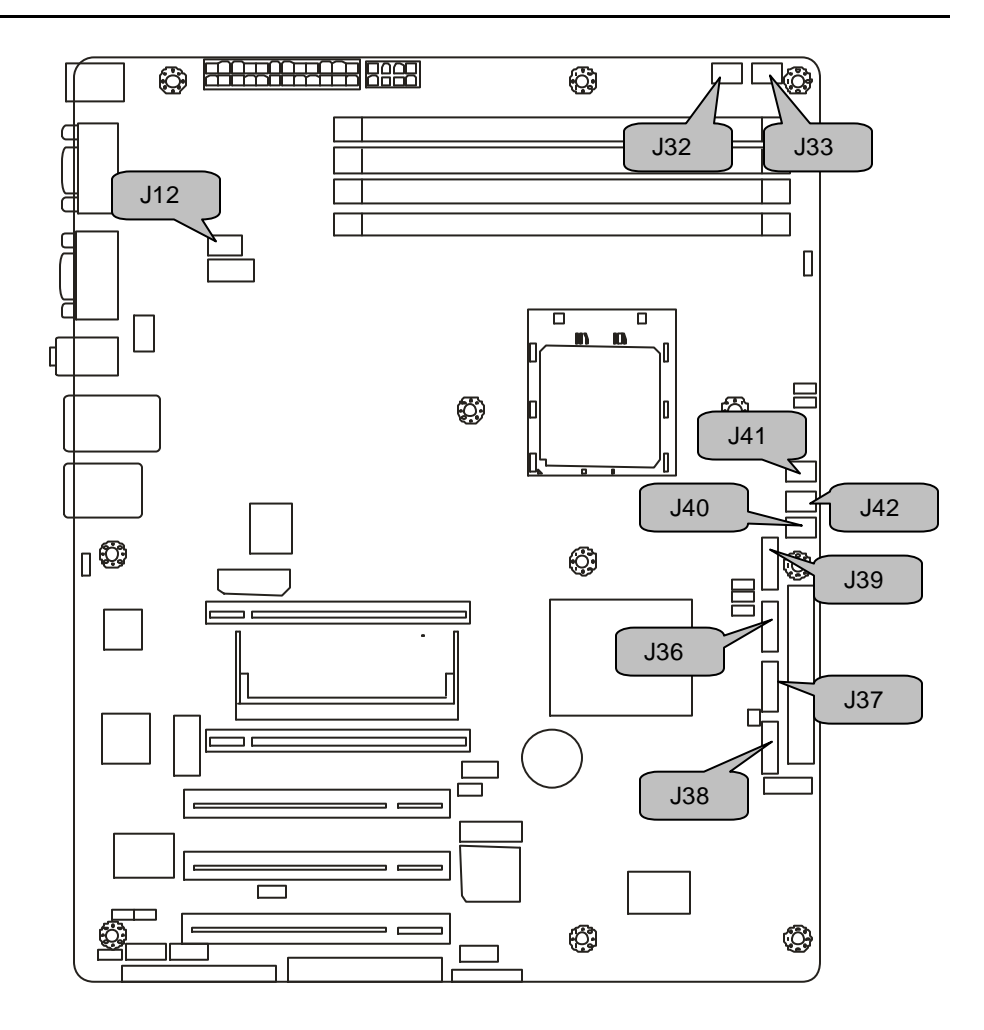

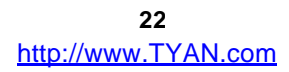

#### J32, J33, J41, J42: Front Fan Connectors

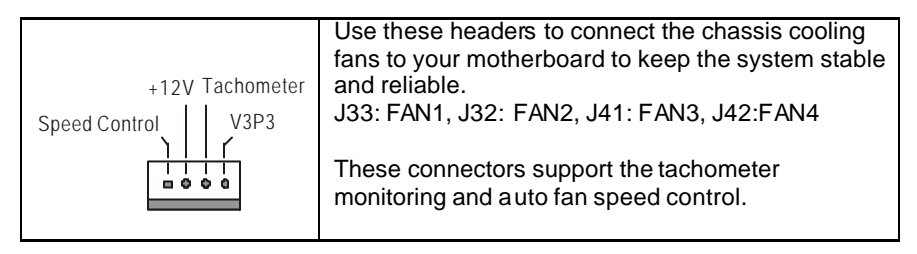

#### J12: Chassis Fan Connector

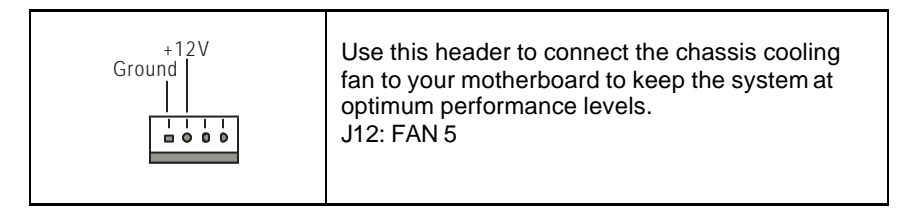

#### J40: CPU\_FAN Connector

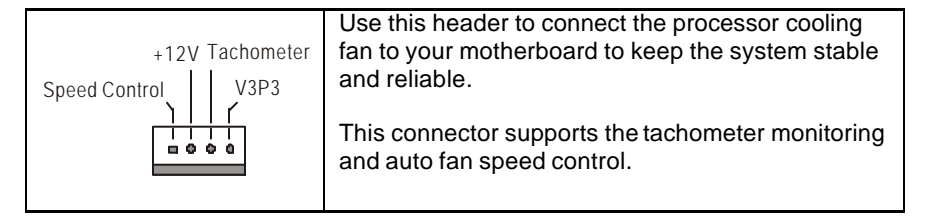

#### J36, J37, J38, J39: Serial ATA RAID Connectors

|     | 7 | GND | Connects to the Serial ATA ready drives via the     |  |  |  |  |
|-----|---|-----|-----------------------------------------------------|--|--|--|--|
| 7 🔳 | 6 | RXP | Serial ATA cable                                    |  |  |  |  |
|     | 5 | RXN |                                                     |  |  |  |  |
|     | 4 | GND | You may use any two of the four Serial ATA ports to |  |  |  |  |
| 1∎  | 3 | TXN | NVRAID.                                             |  |  |  |  |
|     | 2 | TXP |                                                     |  |  |  |  |
|     | 1 | GND |                                                     |  |  |  |  |

### 2.4 - Installing the Processor

Your brand new Tomcat K8E-SLI supports the latest 64-bit processor technology from AMD<sup>®</sup>. Only AMD<sup>®</sup> Athlon<sup>™</sup> / Opteron<sup>™</sup> series processors are certified and supported with this motherboard.

Check our website for latest processor support. http://www.tyan.com

# TYAN is not liable for damage as a result of operating an unsupported configuration.

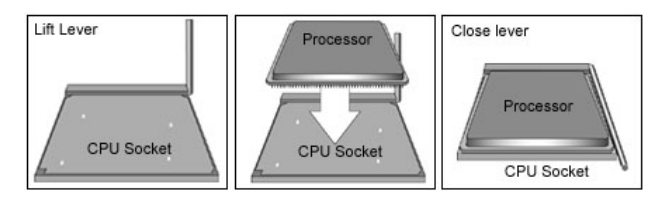

The diagram is provided as a visual guide to help you install the socket processor and may not be an exact representation of the processor you have.

**Step 1**: Lift the lever on the socket until it is approximately  $90^{\circ}$  or as far back as possible to the socket.

**Step 2**: Align the processor with the socket. There are keyed pins underneath the processor to ensure that the processor's installed correctly.

*Step 3*: Seat the processor firmly into the socket by gently pressing down until the processor sits flush with the socket.

**Step 4**: Place the socket lever back down until it locks into place. The installation is finished.

Take care when installing the processor as it has very fragile connector pins below the processor and can bend and break if inserted improperly.

### 2.5 - Heatsink Retention Frame Installation

After you are done installing the processor, you should proceed to install the retention frame and heatsink. The CPU heatsink will ensure that the processor do not overheat and continue to operate at maximum performance for as long as you own them. The overheated processor is dangerous to the motherboard.

The backplate assembly prevents excessive motherboard flexing in the area near the processor and provides a base for the installation of the heatsink retention bracket and heatsink.

Because there are many different types of heatsinks available from many different manufacturers, a lot of them have their own methods of installation. For the safest method of installation and information on choosing the appropriate heatsink, use heatsinks validated by AMD. Please refer to AMD's website at <a href="http://www.amd.com">www.amd.com</a>.

The following diagram will illustrate how to install the most common CPU back plates:

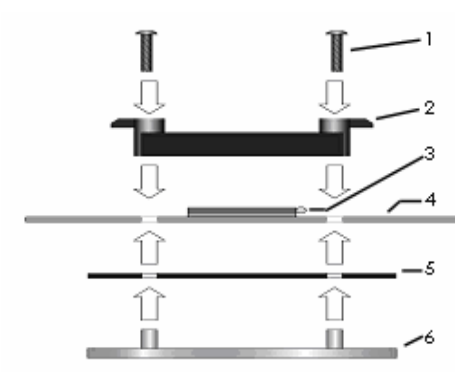

- 1. Mounting screws
- 2. Heatsink retention frame
- 3. CPU socket
- 4. Motherboard PCB
- 5. Adhesive insulator material
- 6. Backplate assembly

**NOTE**: Please see next section for specific instructions on how to install mounting bracket.

### 2.6 - Thermal Interface Material

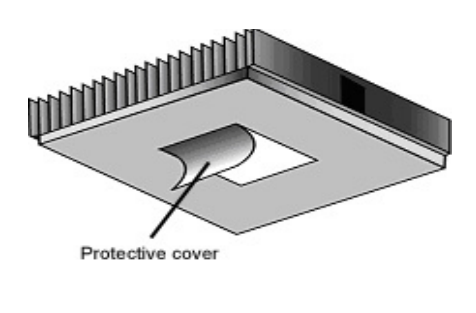

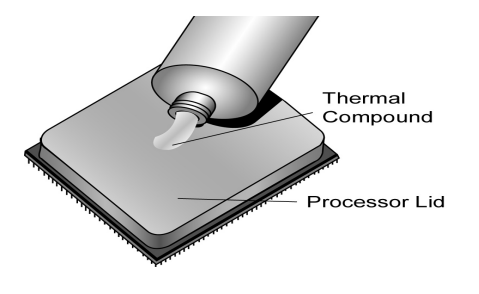

There are two types of thermal interface materials designed for use with the  $AMD^{\textcircled{B}}$  Athlon<sup>TM</sup> / Opteron<sup>TM</sup> processors.

The most common material comes as a small pad attached to the heatsink at the time of purchase. There should be a protective cover over the material. Take care not to touch this material. Simply remove the protective cover and place the heatsink on the processor.

The second type of interface material is usually packaged separately. It is commonly referred to as 'thermal compound'. Simply apply a thin layer on to the CPU lid (applying too much will actually reduce the cooling).

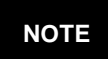

Always check with the manufacturer of the heatsink & processor to ensure the Thermal Interface material is compatible with the processor & meets the manufacturer's warranty requirements

### 2.7 - Heatsink Installation Procedures

#### Type A: CAM LEVER (TYPE) INSTALLATION

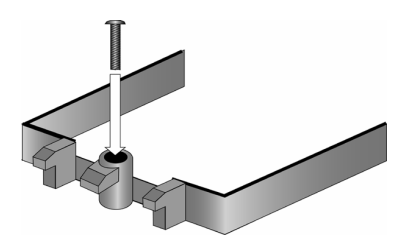

1. After placing backplate and interface material under motherboard place heatsink retention frame on top of motherboard. Align plastic retention bracket screw holes with CPU backplate standoffs.

Tighten screws to secure plastic retention bracket. Repeat for the other side. **DO NOT OVER TIGHTEN.** 

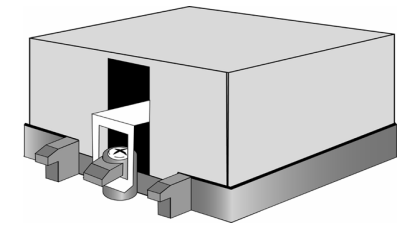

2. After tightening screws secure metal clip to plastic retention bracket center tab. Repeat for the other side of heatsink.

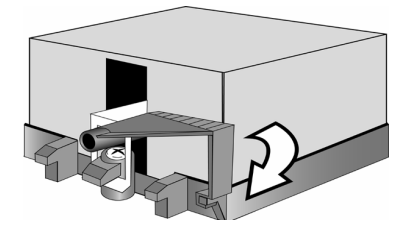

3. After securing metal clip to plastic retention bracket center tab, push down on plastic clip to lock plastic clip to side tab.

#### Type B: SCREW RETENTION TYPE HEATSINK

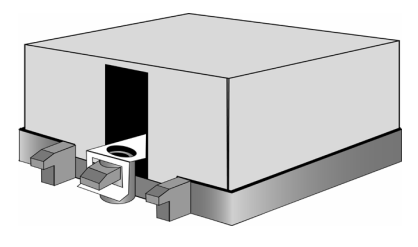

1. After placing CPU back-plate and adhesive interface material under motherboard, place heats ink retention frame on top of motherboard. Align heatsink retention frame screw hole with backplate assembly standoffs. Place heatsink inside plastic retention bracket. Place metal clip over retention frame tab. Repeat for other side.

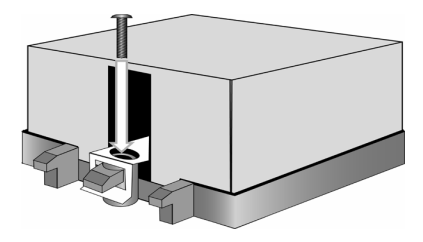

2. Insert screw through metal clip. BE SURE METAL CLIP IS LOCKED ONTO RETENTION FRAME TAB.

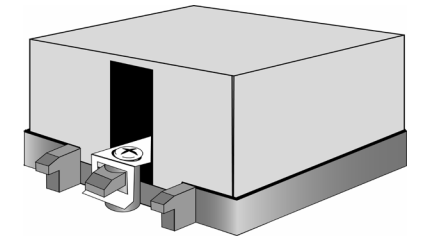

3. Tighten screw through metal clip. Repeat on the other side. **DO NOT OVER TIGHTEN.** 

### 2.8 - Finishing Installing the Heatsink

After you have finished installing the heatsink onto the processor and socket, attach the end wire of the fan (which should already be attached to the heatsink) to the motherboard. The following diagram illustrates how to connect fans onto the motherboard.

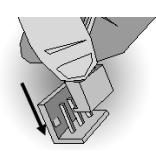

Once you have finished installing all the fans you can connect your drives (hard drives, CD-ROM drives, etc.) to your motherboard.

### 2.9 - Tips on Installing Motherboard in Chassis

Before installing your motherboard, make sure your chassis has the necessary motherboard support studs installed. These studs are usually metal and are gold in color. Usually, the chassis manufacturer will pre-install the support studs. If you are unsure of stud placement, simply lay the motherboard inside the chassis and align the screw holes of the motherboard to the studs inside the case. If there are any studs missing, you will know right away since the motherboard will not be able to be securely installed.

Some chassis' include plastic studs instead of metal. Although the plastic studs are usable, TYAN recommends using metal studs with screws that will fasten the motherboard more securely in place.

Below is a chart detailing what the most common motherboard studs look like and how they should be installed.

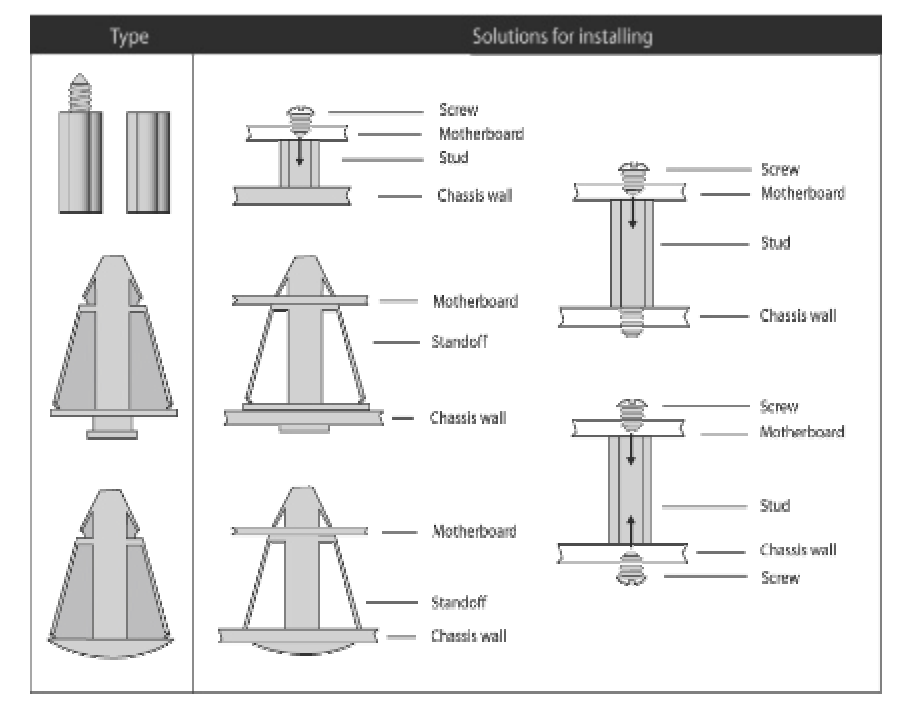

Mounting the Motherboard

### 2.10 - Installing the Memory

Before attempting to install any memory, make sure that the memory you have is compatible with the motherboard as well as the processor. The following diagram shows common types of DDR SDRAM modules:

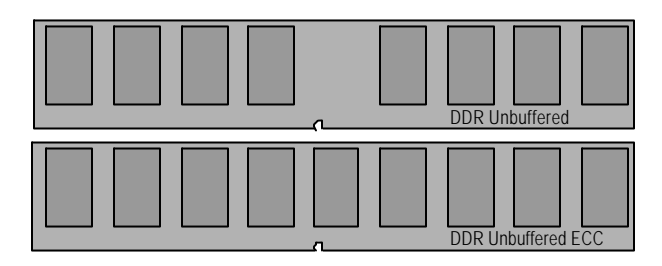

#### •Always install memory beginning with DIMM1

- •128MB, 256MB, 512MB, 1GB, and 2GB\* Non-Reg/ECC or Non-Reg/Non-ECC PC3200/PC2700/PC2100 DDR SDRAM memory modules are supported.
- •All installed memory will be automatically detected and no jumpers or settings need to be set.
- •The Tomcat K8E-SLI S2866 supports up to 4GB of memory.
- •Registered Memory is not supported.
- \* Not validated at the time of print; subject to change.

#### **Memory Population Rule**

(Note: X indicates a populated DIMM Slot)

| DIMM Slot           | DIMM1 | DIMM2 | DIMM3 | DIMM4 |
|---------------------|-------|-------|-------|-------|
| 64 bits<br>support  | Х     |       |       |       |
|                     |       |       | Х     |       |
|                     | Х     |       | Х     |       |
| 128 bits<br>support | Х     | Х     |       |       |
|                     |       |       | Х     | Х     |
|                     | Х     | Х     | Х     | Х     |

#### NOTE:

Symmetrical DIMMS must be identical

- Same DRAM technology, eg 128-bit, 256-bit, etc

- Same DRAM bus width, eg x8 or x16
- Matched Sided DIMMs (single-sided or double-sided)

#### Memory Installation Procedure

When you install the memory modules, make sure the module aligns properly with the memory slot. The modules are keyed to ensure that it is inserted only one way. The method of installing memory modules are detailed by the following diagrams.

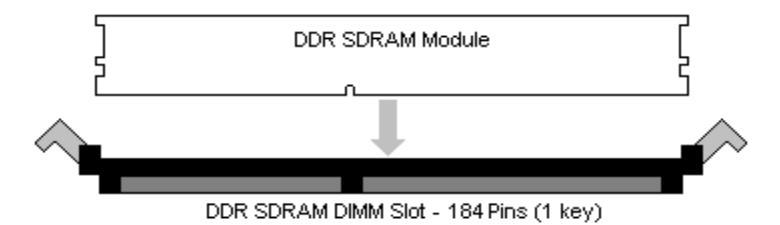

Once the memory modules are firmly seated in the slot, two latches on either side will close and secure the module into the slot. Sometimes you may need to close the latches yourself.

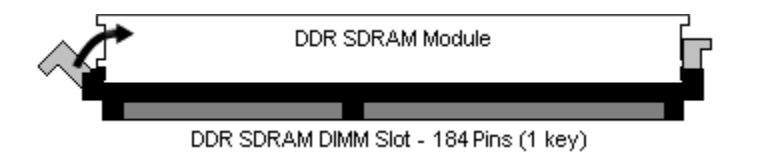

To remove the memory module, simply push the latches outwards until the memory module pops up. Then remove the module.

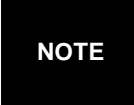

**YOU MUST ALWAYS** unplug the power connector from the motherboard before performing system hardware changes. Otherwise you may damage the board and/or expansion device.

### 2.11 - Attaching Drive Cables

#### Attaching IDE Drive Cable

Attaching the IDE drive cable is simple. These cables are "keyed" to only allow them to be connected in the correct manner. TYAN motherboards have two on-board IDE channels, each supporting two drives. **The black connector designates the Primary channel, while the white connector designates the Secondary channel.** 

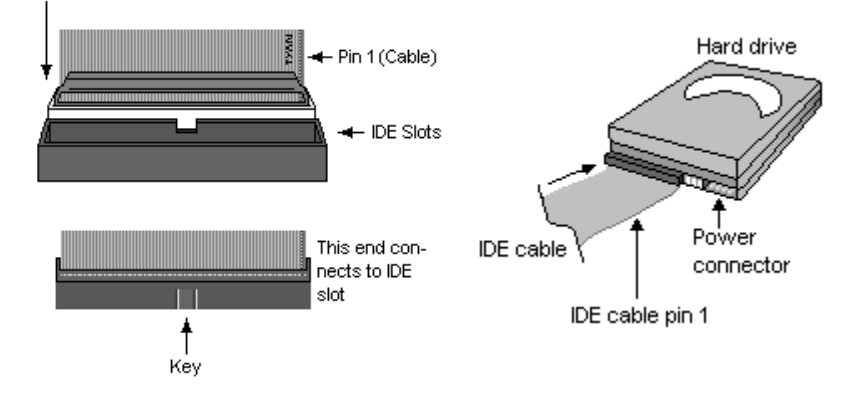

Attaching IDE cables to the IDE connectors is illustrated below:

Simply plug in the BLUE END of the IDE cable into the motherboard IDE connector, and the other end(s) into the drive(s). Each standard IDE cable has three connectors, two of which are closer together. The BLUE connector that is furthest away from the other two is the end that connects to the motherboard. The other two connectors are used to connect to drives.

**NOTE**: Always remember to properly set the drive jumpers. If only using one device on a channel, it must be set as Master for the BIOS to detect it.

# TIP: Pin 1 on the IDE cable (usually designated by a colored wire) faces the drive's power connector.

#### Attaching Serial ATA Cables

The Tomcat K8E-SLI S2866 is equipped with 4 Serial ATA (SATA) channels. Connections for these drives are very simple.

There is no need to set Master/Slave jumpers on SATA drives.

33 http://www.tyan.com Tyan has supplied two SATA cables and one SATA power adapter. If you are in need of other cables or power adapters please contact your place of purchase.

# The following pictures illustrate how to connect an SATA drive

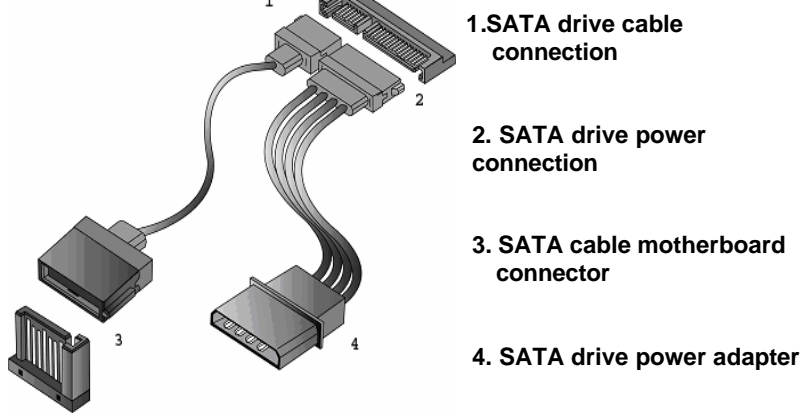

#### Attaching Floppy Drive Cables

Attaching floppy diskette drives are done in a similar manner to hard drives. See the picture below for an example of a floppy cable. Most of the current floppy drives on the market require that the cable be installed with the colored stripe positioned next to the power connector. In most cases, there will be a key pin on the cable which will force a proper connection of the cable.

Twist at the end of the ribbon cable

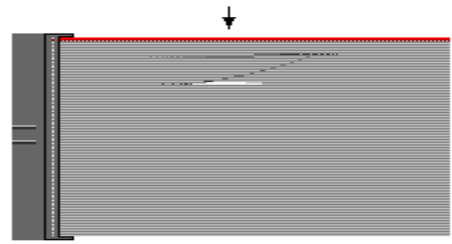

Attach first floppy drive (drive **A**:) to the end of the cable with the twist in it. Drive **B**: is usually connected to the next possible connector on the cable (the second or third connector after you install Drive **A**:).

### 2.12 - Installing Add-In Cards

Before installing add-in cards, it's helpful to know if they are fully compatible with your motherboard. For this reason, we've provided the diagrams below, showing the most common slots that may appear on your motherboard. Not all of the slots shown will necessarily appear on your motherboard.

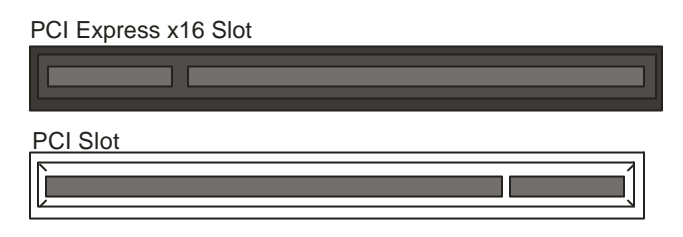

Simply find the appropriate slot for your add-in card and insert the card firmly. Do not force any add-in cards into any slots if they do not seat in place. It is better to try another slot or return the faulty card rather than damaging both the motherboard and the add-in card.

#### PCI IDESELs and IRQ Assignments

| Slot or Device         | IDSEL# | Bus#       | PIRQ  | PIRQ  | PIRQ  | PIRQ  |
|------------------------|--------|------------|-------|-------|-------|-------|
| PCI Slot #1<br>(32bit) | AD23   | PCI<br>Bus | INT_A | INT_B | INT_C | INT_D |
| PCI Slot #2<br>(32bit) | AD24   | PCI<br>Bus | INT_D | INT_A | INT_B | INT_C |
| PCI Slot #3<br>(32bit) | AD25   | PCI<br>Bus | INT_C | INT_D | INT_A | INT_B |
| Onboard<br>IEEE1394a   | AD22   | PCI<br>Bus | INT_C |       |       |       |
| Onboard<br>82551       | AD20   | PCI<br>Bus | INT_B |       |       |       |
| Onboard<br>VG20        | AD26   | PCI<br>Bus | INT_D |       |       |       |
| Onboard<br>BCM5705     | AD19   | PCI<br>Bus | INT_A |       |       |       |

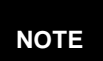

**YOU MUST ALWAYS** unplug the power connector from the motherboard before performing system hardware changes. Otherwise you may damage the board and/or expansion device.

35 http://www.tyan.com

### 2.13 – Installing Graphic Cards & SLI Bridge

The S2866 supports the NVIDIA SLI technology. The SLI (Scalable Link Interface) technology is a revolutionary approach to scalability and increased performance. Taking advantage of the increased bandwidth of the PCI Express<sup>™</sup> bus a rchitecture, the SLI technology features hardware and software innovation within NVIDIA GPUs (graphic processing units) and NVIDIA MCPs (media and communications processors). Combining two NVIDIA SLI-certified graphics cards in a single system allows you to highly increase your graphic performance.

#### Installing Graphic Card

Locate the SLI card and SLI bridge. There are two sides (single and double) on the SLI card. When you just install a single graphic card, insert the SLI card into SO-DIMM slot with the side of "Single Graphic Card". When you install two graphic cards, insert the SLI card into SO-DIMM slot with the side of "Dual Graphic Card". After installing two graphic cards, put the SLI Bridge onto two graphic cards to make the connection.

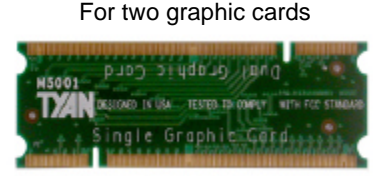

For single graphic card

Step 1: Insert the SLI card into the SO-DIMM slot.

SLI Card

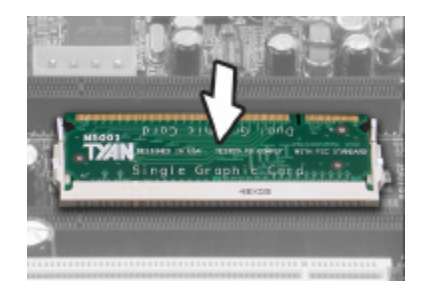

36 http://www.tyan.com
Step 2: Press the graphic card to secure the installation.

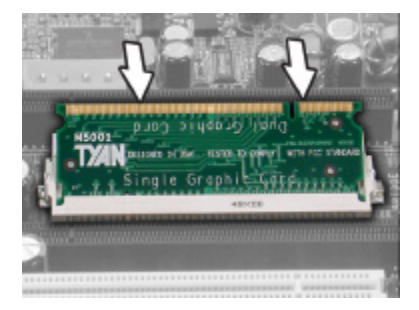

Step 3: After installing two graphic cards into the PCI-E slots, connect the SLI Bridge onto the graphic cards.

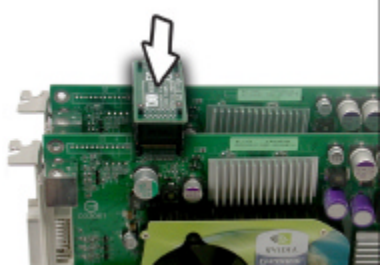

Step 4: Secure the SLI bracket to chassis with a screw.

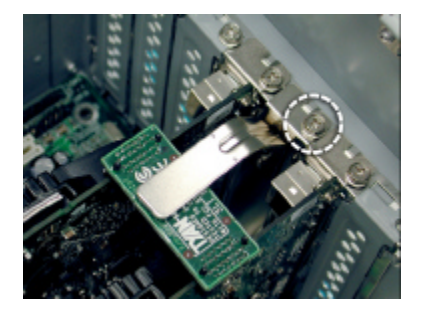

### **Uninstalling SLI Card**

Step 1: Press the two levers of SO-DIMM connector to release SLI card.

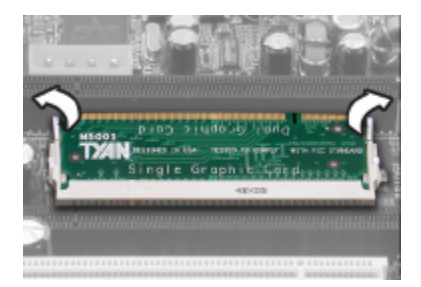

Step 2: Remove the SLI card.

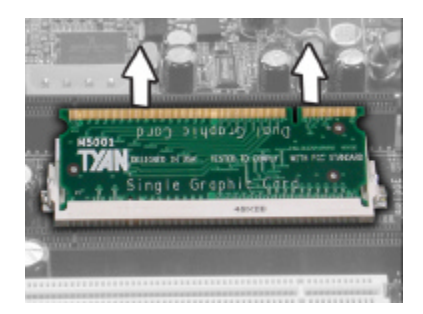

## 2.14 - Connecting External Devices

Your motherboard supports a number of different interfaces through connecting peripherals. The I/O ports of S2866G3NR and S2866A2NRF for connecting peripherals are different due to the different configurations. See the following diagrams for the details.

#### S2866G3NR

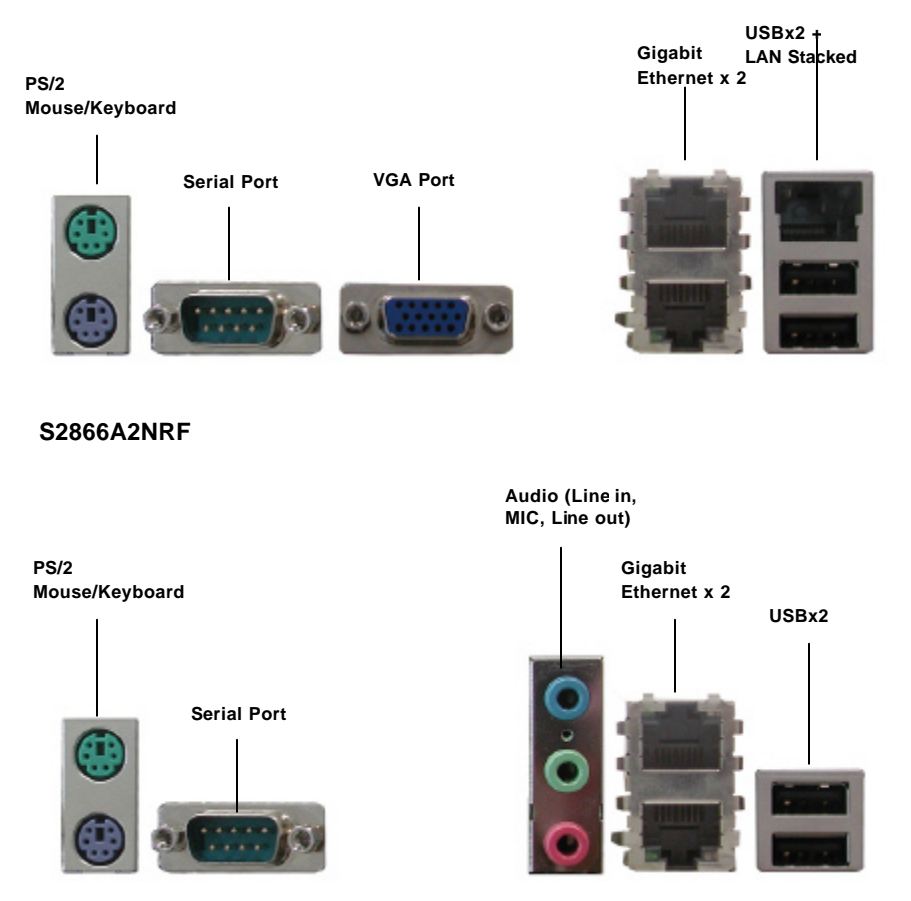

**NOTE**: Peripheral devices can be plugged straight into any of these ports but software may be required to complete the installation.

### Onboard LAN LED Color Definition

The three onboard Ethernet ports have green and yellow LEDs to indicate LAN status. The chart below illustrates the different LED states.

| 10/100/1000 Mbps LAN Link/Activity LED Scheme |        |                |           |  |
|-----------------------------------------------|--------|----------------|-----------|--|
|                                               |        | Left LED       | Right LED |  |
| 10 Mbpc                                       | Link   | Green          | Off       |  |
|                                               | Active | Blinking Green | Off       |  |
| Link                                          |        | Green          | Green     |  |
|                                               | Active | Blinking Green | Green     |  |
| Link                                          |        | Green          | Yellow    |  |
|                                               | Active | Blinking Green | Yellow    |  |
| No Link                                       |        | Off            | Off       |  |

## 2.15 - Installing the Power Supply

There are two power connectors on your Tomcat K8E-SLI S2866. The Tomcat K8E-SLI S2866 requires that you have an EPS12V power supply that has a 24pin and an 8-pin power connector. Please be aware that ATX 2.x, ATX12V and ATXGES power supplies may <u>not</u> be compatible with the board and can damage the motherboard and/or CPU(s).

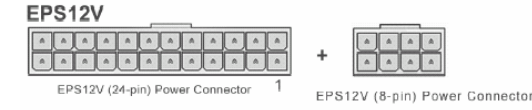

### Applying power to the board

- 1. Connect the EPS 12V 8-pin power connector.
- 2. Connect the EPS 12V 24-pin power connector.
- 3. Connect power cable to power supply and power outlet

NOTE

**YOU MUST** unplug the power supply before plugging the power cables to motherboard connectors.

## 2.16 – Finishing Up

Congratulations on making it this far! You're finished setting up the hardware aspect of your computer. Before closing up your chassis, make sure that all cables and wires are connected properly, especially IDE cables and most importantly, jumpers. You may have difficulty powering on your system if the motherboard jumpers are not set correctly.

In the rare circumstance that you have experienced difficulty, you can find help by asking your vendor for assistance. If they are not available for assistance, please find setup information and documentation online at our website or by **calling your vendor's support line.** 

## Memo

# Chapter 3: BIOS Setup

## 3.1 About the BIOS

The BIOS is the basic input/output system, the firmware on the motherboard that enables your hardware to interface with your software. The BIOS determines what a computer can do without accessing programs from a disk. The BIOS contains all the code required to control the keyboard, display screen, disk drives, serial communications, and a number of miscellaneous functions. This chapter describes the various BIOS settings that can be used to configure your system.

The BIOS section of this manual is subject to change without notice and is provided for reference purposes only. The settings and configurations of the BIOS are current at the time of print and are subject to change, and therefore may not match exactly what is displayed on screen.

This section describes the BIOS setup program. The setup program lets you modify basic configuration settings. The settings are then stored in a dedicated, battery-backed memory (called NVRAM) that retains the information even when the power is turned off.

To start the BIOS setup utility:

1. Turn on or reboot your system.

2. Press <Del> during POST (<Tab> on remote console) to start the BIOS setup utility.

## 3.2 Setup Basics

The table below shows how to navigate in the setup program using the keyboard.

| Кеу                   | Function                          |
|-----------------------|-----------------------------------|
| Left/Right Arrow Keys | Changes from one menu to the next |
| Up/Down Arrow Keys    | Moves between selections          |
| Enter                 | Opens highlighted section         |
| PgUp/PgDn Keys        | Changes settings.                 |

## 3.3 Getting Help

Pressing [F1] will display a small help window that describes the appropriate

keys to use and the possible selections for the highlighted item. To exit the Help Window, press [**ESC**].

## 3.4 In Case of Problems

If you have trouble booting your computer after making and saving the changes with the BIOS setup program, you can restart the computer by holding the power button down until the computer shuts off (usually within 4 seconds); resetting by pressing CTRL-ALT-DEL; or clearing the CMOS. The best advice is to only alter settings that you thoroughly understand. In particular, do not change settings in the Chipset section unless you are absolutely sure of what you are doing. The Chipset defaults have been carefully

chosen either by TYAN or your system manufacturer for best performance and reliability. Even a seemingly small change to the Chipset setup options may cause the system to become unstable or unusable.

## 3.5 BIOS Main Menu

The Phoenix - AwardBIOS CMOS Setup Utility main screen is displayed as follows:

| Phoenix-AwardBIOS CMOS Setup Utility                                                                                                    |                           |  |  |  |
|----------------------------------------------------------------------------------------------------|---------------------------|--|--|--|
| Standard CMOS Features                                                                                                    | Frequency/Voltage Control |  |  |  |
| <ul> <li>Advanced BIOS Features</li> </ul>                                                                                                    | Load Fail-Safe Defaults   |  |  |  |
| <ul> <li>Advanced Chipset Features</li> </ul>                                                                                                    | Load Optimized Defaults   |  |  |  |
| <ul> <li>Integrated Peripherals</li> </ul>                                                                                                    | Set Supervisor Password   |  |  |  |
| Power Management Setup                                                                                                    | Set User Password         |  |  |  |
| PnP/PCI Configurations                                                                                                    | Save & Exit Setup         |  |  |  |
| ▶ PCI Health Status                                                                                                    | Exit without Saving       |  |  |  |
|                                                                                                    |                           |  |  |  |
| ????: Move Enter: Select +/-/PU/PD: Value F10: Save ESC: Exit<br>F1: General Help F5: Previous Values F6: Fail-Safe Defaults<br>F7: Optimized defaults |                           |  |  |  |

#### Standard CMOS Features

Use this menu for basic system configuration.

#### Advanced BIOS Features

Use this menu to set the advanced features available on your system.

#### Advanced Chipset Features

Use this menu to change the values in the chipset registers and optimize your system's performance.

#### Integrated Peripherals

Use this menu to specify your settings for integrated peripherals.

#### **Power Management Setup**

Use this menu to specify your settings for power management.

#### PnP / PCI Configurations

Use this menu to view and set PCI and PnP options.

#### PC Health Status

Use this menu to show your system temperature, speed and voltage status.

#### Frequency/Voltage Control

Use this menu to specify your settings for frequency/voltage control.

#### Load Fail-Safe Defaults

Use this menu to load the BIOS default values for the minimal/stable performance for your system to operate.

#### Load Optimized Defaults

Use this menu to load the BIOS default values that are factory settings for optimal performance system operations. While Award has designed the custom BIOS to maximize performance, the factory has the right to change these defaults to meet their needs.

#### Supervisor / User Password

Use this menu to set User and Supervisor Passwords.

#### Save & Exit Setup

Save CMOS value changes to CMOS and exit setup.

#### Exit Without Saving

Abandon all CMOS value changes and exit setup.

## 3.6 Standard CMOS Features Menu

In this section, you can alter general features such as the date and time, as well as access to the IDE configuration options. Note that the options listed below are for options that can directly be changed within the Main Setup screen. Users use the arrow keys to highlight the item and then use the <PgUp> or <PgDn> keys to select the value you want in each item.

| Phoenix-AwardBIOS CMOS Setup Utility<br>Standard CMOS Features                                                                                                    |                                                  |                    |  |  |
|----------------------------------------------------------------------------------------------------|--------------------------------------------------|--------------------|--|--|
| Date (mm:dd;yy)<br>Time (hh:mm:ss)                                                                                                    |                                                  | Item Specific Help |  |  |
| <ul> <li>IDE Channel 0 Master</li> <li>IDE Channel 0 Slave</li> <li>IDE Channel 2 Master</li> <li>IDE Channel 3 Master</li> <li>IDE Channel 4 Master</li> <li>IDE Channel 5 Master</li> </ul> | [None]<br>[None]<br>[None]<br>[None]<br>[None]   |                    |  |  |
| Drive A<br>Drive B<br>Halt on                                                                                                    | [1.44M, 3.5 in]<br>[None]<br>[All, But Keyboard] |                    |  |  |
| Base Memory<br>Extended Memory<br>Total Memory                                                                                                    |                                                  |                    |  |  |
|                                                                                                    |                                                  |                    |  |  |
| ???? : Move Enter: Select +/-/PU/PD: Value F10: Save ESC: Exit<br>F1: General Help F5: Previous Values F6: Fail-Safe Defaults<br>F7: Optimized defaults                                       |                                                  |                    |  |  |

#### Date / Time Setup

System Date: Adjusts the system date. mmMonths ddDays yyYears System Time: Adjusts the system clock. hhHours (24hr. format) mmMinutes SSSeconds

### 3.6.1 IDE Channel 0/1/2/3/4/5 Master/Slave Setup

Computer detects IDE drive type from drive C to drive F.

| Phoenix-AwardBIOS CMOS Setup Utility<br>IDE Channel 0 Master                                                                                           |                  |                    |  |  |
|----------------------------------------------------------------------------------------------------|------------------|--------------------|--|--|
| IDE HDD Auto-Detection                                                                                                    | [Press Enter]    | Item Specific Help |  |  |
| IDE Channel 0 Master<br>Access Mode                                                                                                    | [Auto]<br>[Auto] |                    |  |  |
| Capacity                                                                                                    |                  |                    |  |  |
| Cylinder<br>Head<br>Precomp<br>Landing Zone<br>Sector                                                                                                  |                  |                    |  |  |
| ????: Move Enter: Select +/-/PU/PD: Value F10: Save ESC: Exit<br>F1: General Help F5: Previous Values F6: Fail-Safe Defaults<br>F7: Optimized defaults |                  |                    |  |  |

#### **IDE HDD Auto-Detection**

To auto-detect the HDD's size, head...on this channel.

#### Drive A/B

Defines the floppy drive type. None / 360K, 5.25in / 1.2M, 5.25in / 720K, 3.5in / **1.44M, 3.5in /** 2.88M, 3.5in

#### Halt On

Determines if the computer should stop when an error is detected during power up.

No Errors / All Errors / All, But Keyboard / All, But Diskette / All, But Disk/Key

### 3.7 Advanced BIOS Menu

You can select any of the items in the left frame of the screen, such as Hammer Configuration, to go to the sub menu for that item. You can display an Advanced BIOS Setup option by highlighting it using the <Arrow> keys. All Advanced BIOS Setup options are described in this section. The Advanced BIOS Setup screen is shown below. The sub menus are described on the following pages.

| Phoenix-AwardBIOS CMOS Setup Utility<br>Advanced BIOS Features                                                                                                    |                                                                                                    |                    |  |  |
|----------------------------------------------------------------------------------------------------|----------------------------------------------------------------------------------------------------|--------------------|--|--|
| Removable Device Priority     Hard Disk Boot Priority     CD-ROM Boot Priority     Virus Warning     CPU Internal Cache     External Cache     Quick Power On Self Test     First Boot Device     Second Boot Device     Boot Other Device     Boot Other Device     Boot Up Floppy Drive     Boot Up Floppy Seek     Boot Up NumLock Status     Gate A20 Option     Typematic Rate Setting     x Typematic Rate (Chars/Sec)     x Typematic Delay (Msec)     Security Option     APIC Mode     MPS Version Control For OS     Installed O/S     OS Select For DRAM > 64MB     • Console Redirection     Small Logo (EPA) Show | [Press Enter]<br>[Press Enter]<br>[Press Enter]<br>[Disabled]<br>[Enabled]<br>[Enabled]<br>[Removable]<br>[CDROM]<br>[Hard Disk]<br>[Enabled]<br>[Disabled]<br>[Disabled]<br>[Disabled]<br>[Disabled]<br>6<br>250<br>[Setup]<br>[Enabled]<br>[1.4]<br>[Others]<br>[Non-OS2]<br>[Press Enter]<br>[Disabled] | Item Specific Help |  |  |
| ???? : Move Enter: Select +/-/PU/PD: Value F10: Save ESC: Exit<br>F1: General Help F5: Previous Values F6: Fail-Safe Defaults<br>F7: Optimized defaults                                                                                                    |                                                                                                    |                    |  |  |

### 3.7.1 Removable Device Priority

This item allows you to select removable boot device priority.

| Phoenix-AwardBIOS CMOS Setup Utility<br>Removable Device Prioiry |                                                              |  |                    |
|------------------------------------------------------------------|--------------------------------------------------------------|--|--------------------|
| 1.                                                               | LS120<br>7IP100                                              |  | Item Specific Help |
| 3.<br>4.<br>5.<br>6.<br>7.                                       | USB-FDD0<br>USB-FDD1<br>USB-ZIP0<br>Floppy Disks<br>USB-ZIP1 |  |                    |
|                                                                  |                                                              |  |                    |

### 3.7.2 Hard Disk Boot Priority

This item allows you to select the hard disk boot priority.

| Phoenix-AwardBIOS CMOS Setup Utility<br>Hard Disk Boot Prioiry |                         |                    |
|----------------------------------------------------------------|-------------------------|--------------------|
| 1.                                                             | Pri.Master<br>Pri Slave | Item Specific Help |
| 2.<br>3.<br>⊿                                                  | Sec.Master              |                    |
| 4.<br>5.                                                       | USBHDD0                 |                    |
| 6.<br>7.                                                       | USBHDD1<br>USBHDD2      |                    |
| 8.                                                             | Bootable Add-in Cards   |                    |
|                                                                |                         |                    |

### 3.7.3 CD-ROM Boot Priority

This item allows you to select the CD-ROM boot priority. It is available only when the CD-ROM drive is connected.

| Phoenix-AwardBIOS CMOS Setup Utility<br>CD-ROM Boot Prioiry                                                                    |   |                 |                    |  |
|----------------------------------------------------------------------------------------------------|---|-----------------|--------------------|--|
| <ol> <li>Pri.Slave</li> <li>Sec.Slave</li> <li>Pri.Master</li> <li>Sec.Master</li> <li>USB-CDROM</li> <li>USB-CDROM</li> </ol> | ) | DVD-ROM DDV1621 | Item Specific Help |  |

#### Virus Warning

This item allows you to use the function of virus warning. Enabled / **Disabled** 

#### CPU Internal / External Cache

This option toggles the use of CPU L1 or L2 cache. The L1 cache is also called the primary cache or internal cache. The L2 cache also called as the external cache is placed between the CPU and the DRAM (dynamic RAM). **Enabled** / Disabled

#### Quick Power On Self Test

This option allows you to use the function of quick power on test. **Enabled** / Disabled

#### First, Second, and Third Boot Devices

These indicate the boot priority. For example if the First Boot Device is set as Removable, the Second Boot Device as CDROM, and the Third Boot Device as Hard Disk, then the system will try to boot from a removable drive. If it fails, the system will try to boot from a CDROM. If this also fails, it will try to boot from the Hard Disk.

#### Boot Other Device

This option allows the system to boot from any other bootable device. **Enabled** / Disabled

#### Swap Floppy Drive

This feature allows the system to swap floppy drive. Enabled / **Disabled** 

#### Boot Up Floppy Seek

During Power-On Self-Test (POST), BIOS will determine if the floppy disk drive installed is 40 or 80 tracks. Enabled / **Disabled** 

#### Boot Up NumLock Status

This option, when enabled, automatically turns on your NumLock key when the system is booted. This is a matter of personal taste. **On /**Off

#### Gate A20 Option

This feature determines how Gate A20 is used to address memory above 1MB. When set to Fast, the motherboard chipset controls the operation of Gate A20. But when set to Normal, a pin in the keyboard controller controls Gate A20. **Fast** / Normal

#### Typematic Rate Setting

This feature enables you to control the keystroke repeat rate when you depress a key continuously. When enabled, you can manually adjust the settings using the two typematic controls (Typematic Rate and Typematic Delay). If disabled, the BIOS will use the default setting. Enabled / Disabled

Typematic Rate (Chars/Sec)

Defines how many characters are repeated per second when holding down a key on the keyboard:

**6** / 8 / 10 / 12 / 15 / 20 / 24 / 30

#### Typematic Delay (Msec)

Defines the delay (in milli-seconds) that occurs at keystroke before that key will start to repeat. **250** / 500 / 750 / 1000

#### Security Option

Setting this option to System will set the BIOS to ask for the password each time the system boots up. If you choose Setup, then the password is only required for access into the BIOS setup menus. Setup / System

#### APIC Mode

This option allows you to enable or disable Advanced Programmable Interrupt Controller (APIC) Mode. Enabled / Disabled

#### **MPS Version Control For OS**

This feature is only applicable to multiprocessor motherboards as it specifies the version of the Multi-Processor Specification (MPS) that the motherboard will use. The MPS is a specification by which PC manufacturers design and build Intel architecture systems with two or more processors.

1.1 **/1.4** 

#### Installed O/S

This feature is used to select Linux if your are running Linux operation systems. **Others** / Linux

#### OS Select For DRAM > 64MB

This BIOS feature determines how systems with more than 64MB of memory are managed. A wrong setting can cause problems like erroneous memory detection.

Non-OS2 / OS2

### 3.7.4 Console Redirection

| Phoenix-AwardBIOS CMOS Setup Utility<br>Console Redirection              |                                           |                    |  |
|--------------------------------------------------------------------------|-------------------------------------------|--------------------|--|
| Console Redirection<br>x Baud Rate<br>Agent Address<br>Agent af ter boot | [SMDC]<br>[38400]<br>[3F8h]<br>[Disabled] | Item Specific Help |  |

#### **Console Redirection**

This option will redirect the BIOS and POST screens to the serial port to allow remote management using a term inal server. **SMDC /** Enabled / Disabled

#### Baud Rate

This feature allows you to select the baud rate of transfer.  $\mathbf{38400}$  / 57600 /  $\mathbf{115200}$ 

#### Agent Address

Address connection **3F8h** / 2F8h / 3E8h / 2E8h

#### Agent after boot

Keep Agent running after OS boot. **Enabled /** Disabled

### Small Logo (EPA) Show

This option toggles the display of the EPA Energy Star logo at POST. Enabled / **Disabled** 

## 3.8 Advanced Chipset Menu

In Advanced Chipset Features, you will be able to adjust many of the chipset special features.

| Phoenix-AwardBIOS CMOS Setup Utility<br>Advanced Chipset Features                                                                                                    |                                                                                                    |                    |  |  |
|----------------------------------------------------------------------------------------------------|----------------------------------------------------------------------------------------------------|--------------------|--|--|
| CPU Frequency<br>HT Frequency<br>HT Width<br>• DRAM Configuration<br>CPU Spread Spectrum<br>SATA Spread Spectrum<br>PCIE Spread Spectrum<br>SSE/SSE2 Instructions<br>System BIOS Cacheable<br>SLI Broadcast Aperture | [200.0]<br>[Auto]<br>[? 16 ? 16]<br>[Press Enter]<br>[Disabled]<br>[Disabled]<br>[Disabled]<br>[Disabled]<br>[Disabled]<br>[Auto] | Item Specific Help |  |  |
| ????: Move Enter: Select +/-/PU/PD: Value F10: Save ESC: Exit<br>F1: General Help F5: Previous Values F6: Fail-Safe Defaults<br>F7: Optimized defaults                                                               |                                                                                                    |                    |  |  |

#### **CPU Frequency**

This feature is used to set the CPU frequency.

**200.0** / 201.0 / 201.5 / 202.0 / 202.5 / 203.0 / 203.5 / 204.0 .....

WARNING!

We suggest you to set the CPU frequency by the default value. Overclocking may cause serious damage to system which is not guaranteed.

#### **HT Frequency**

This feature is used to set the Hyper Transport frequency. 1x/2x/3x/4x/5x/ Auto

#### HT Width

This feature is used to set the Hyper Transport width. ? 8? 8/? 16? 8/? 8? 16/? 16? 16

### 3.8.1 DRAM Configuration

| Phoenix-AwardBIOS CMOS Setup Utility<br>DRAM Configuration                                                                                                    |                                                                                                    |                    |  |  |
|----------------------------------------------------------------------------------------------------|----------------------------------------------------------------------------------------------------|--------------------|--|--|
| Timing Mode<br>x Memclock index value (Mhz)<br>x CAS# latency (Tel)<br>S/W memory hole Romapping<br>H/W memory hole Remapping<br>MTRR mapping mode<br>DRAM ECC feature control<br>ECC memory Interlock<br>ECC MCE enable<br>Chip-Kill mode enable<br>ECC Redirection<br>DRAM background scrubber<br>L2 cache background scrubber | [Auto]<br>200Mhz<br>2.5<br>[Enabled]<br>[Disabled]<br>[Continuous]<br>[Enabled]<br>[At Least One]<br>[Enabled]<br>[Disabled]<br>[Disabled]<br>[Disabled]<br>[Disabled] | Item Specific Help |  |  |

#### Timing Mode

This option permits you to either manually select memory timings, or allow the SPD (Serial Presence Detect) to determine the said timings automatically. **Auto** / Manual

#### Memclock index value (Mhz)

This feature is used to set the Memclock index value. 100Mhz / 133Mhz / 166Mhz / **200Mhz** 

#### CAS# latency (Tel)

This setting controls the time delay (in clock cycles - CLKs) that passes before the DRAM starts to carry out a read command after receiving it. This also determines the number of CLKs for the completion of the first part of a burst transfer. In other words, the lower the latency, the faster the transaction.

2 / **2.5** / 3

#### S/W Memory Hole Remapping

This feature is used to configure the function of S/W memory hole remapping. **Enabled** / Disabled

#### H/W Memory Hole Remapping

This feature is used to configure the function of S/W memory hole remapping. Enabled / **Disabled** 

#### MTRR mapping mode

This feature is used to set MTRR mapping mode. **Continuous** / Discrete

#### DRAM ECC feature control

This feature allows the user to configure ECC setup for DRAM. **Enabled** / Disabled

#### ECC memory Interlock

This feature is used to set ECC memory interlock. At least one / All are

#### ECC MCE enable

This option is used to enable the MCE (machine check exception) function for ECC. Disabled / Enabled

#### Chip-Kill mode enable

This option is used to enable the function of Chip-Kill mode. **Disabled** / Enabled

#### **ECC Redirection**

This feature is used to enable ECC scrubber to correct errors detected in DRAM during normal CPU requests. Disabled / Enabled

#### DRAM background scrubber

DRAM scrubbing corrects and rewrites memory errors so that later reads are correct. Doing this while memory is not being used improves performance.

**Disabled** / 40.0ns / 80.0ns / 160ns / 320ns / 640ns / 1.28u / 2.56u / 5.12u / 105.12u

#### L2 cache background scrubber

This feature allows the L2 Data Cache RAM to be corrected while idle. **Disabled** / 40.0ns / 80.0ns / 160ns / 320ns / 640ns / 1.28u / 2.56u / 5.12u / 105.12u

#### DCache background scrubber

This feature allows the L1 Data Cache RAM to be corrected while idle. Disabled / 40.0ns / 80.0ns / 160ns / 320ns / 640ns / 1.28u / 2.56u / 5.12u / 105.12u

#### **CPU Spread Spectrum**

This feature is used to configure CPU spread spectrum. **Disabled** / Center+Spread

#### SATA Spread Spectrum

This feature is used to configure SATA spread spectrum. Disabled / Down Spread

#### PCIE Spread Spectrum

This feature is used to configure PCIE spread spectrum. Disabled / Down Spread

#### SSE/SSE2 Instructions

This feature is used to enable the function of SSE/SSE2 instruction. Disabled / Enabled

#### System BIOS Cacheable

Enabling this option will cause the BIOS code from ROM to be copied on to the much faster RAM at location F0000h-FFFFFh, thus increasing system performance. However, if any program writes to this memory area, a system error may result.

**Disabled** / Enabled

## **SLI Broadcast Aperture**

Disabled / Auto

## **3.9 Integrated Peripherals**

Options related to onboard peripheral features can be altered through the following:

| Phoenix-AwardBIOS CMOS Setup Utility<br>Integrated Peripherals                                                                                                    |                                                                                                    |                    |  |
|----------------------------------------------------------------------------------------------------|----------------------------------------------------------------------------------------------------|--------------------|--|
| <ul> <li>IDE Function Setup</li> <li>RAID Config</li> </ul>                                                                                                    | [Press Enter]<br>[Press Enter]                                                                                                    | Item Specific Help |  |
| OnChip USB<br>USB Keyboard Support<br>USB Mouse Support<br>AC97 Audio<br>MAC Media Interface<br>IDE HDD Block Mode<br>BCM5705 Lan Boot ROM<br>Intel82551 Lan Boot ROM<br>Nvidia Lan Boot ROM<br>Onboard FDC Controller<br>Onboard Serial Port 1<br>Onboard Serial Port 2 | [V1, 1+V2.0]<br>[Disabled]<br>[Auto]<br>[Pin Strap]<br>[Enabled]<br>[Disabled]<br>[Disabled]<br>[Disabled]<br>[Enabled]<br>[3F8/IRQ4]<br>[2F8/IRQ3] |                    |  |
| ???? : Move Enter: Select +/-/PU/PD: Value F10: Save ESC: Exit<br>F1: General Help F5: Previous Values F6: Fail-Safe Defaults<br>F7: Optimized defaults                                                                                                    |                                                                                                    |                    |  |

### 3.9.1 IDE Function Setup

| Phoenix-AwardBIOS CMOS Setup Utility<br>IDE Function Setup                                                                                                    |                                                                                                    |                    |  |
|----------------------------------------------------------------------------------------------------|----------------------------------------------------------------------------------------------------|--------------------|--|
| OnChip IDE Channel 0<br>Primary Master PIO<br>Primary Slave PIO<br>Primary Master UDMA<br>Primary Slave UDMA<br>IDE DMA transfer access<br>Serial-ATA 1<br>Serial-ATA 2<br>IDE Prefetch Mode | [Enabled]<br>[Auto]<br>[Auto]<br>[Auto]<br>[Auto]<br>[Enabled]<br>[Enabled]<br>[Enabled]<br>[Enabled] | Item Specific Help |  |

#### OnChip IDE Channel 0

This chipset contains a PCI IDE interface with support for the IDE channel. Select Enabled to activate the primary and/or secondary onboard IDE interface. Select Disabled to deactivate this interface, if you install a primary and/or secondary add-in IDE interface. Enabled / Disabled

#### Primary Master / Slave PIO

The four IDE PIO (Programmed Input / Output) fields let you set a PIO mode (0-4) for each of the four IDE devices that the onboard IDE interface supports. Modes 0 through 4 provide successively increased performance. In Auto mode, the system automatically determines the best mode for each device.

Auto / Mode 0 ~ Mode 4

#### Primary Master / Slave UDMA

This option allows you to select the mode of operation for the Ultra DMA/33 implementation. This is possible only if your IDE hard drive supports UDMA and the operating environment includes a DMA driver (Windows 95 OSR2 or a third party IDE bus master driver). **Auto** / Disabled

#### **IDE DMA transfer access**

This feature is used to enable the function of IDE DMA transfer access. Disabled / **Enabled** 

#### Serial-ATA 1/2

This option allows you to enable the function of Serial ATA 1/2. **Enabled** / Disabled

#### **IDE Prefetch Mode**

This option is used to enable the IDE Prefetch Mode. Disabled / **Enabled** 

### 3.9.2 RAID Config

| Phoenix-AwardBIOS CMOS Setup Utility<br>RAID Config                                                                                                    |                                                                                                |                    |
|----------------------------------------------------------------------------------------------------|------------------------------------------------------------------------------------------------|--------------------|
| RAID Enable<br>x IDE Primary Master RAID<br>x IDE Primary Slave RAID<br>x SATA 1 Primary RAID<br>x SATA 1 Secondary RAID<br>x SATA 2 Primary RAID<br>x SATA 2 Secondary RAID | [Disabled]<br>[Disabled]<br>[Disabled]<br>[Disabled]<br>[Disabled]<br>[Disabled]<br>[Disabled] | Item Specific Help |

#### RAID Enable

This item allows you to Enable or Disable the onboard RAID function. Enabled / **Disabled** 

#### IDE Primary Master / Slave RAID

This feature allows you to enable the function of IDE Primary/Secondary Master/Slave RAID. Enabled / Disabled

#### SATA 1/2 Primary/Secondary RAID

This feature allows you to enable the function of SATA 1/2 Primary/Secondary RAID. Enabled / Disabled

#### OhChip USB

This setting is used to configure the version of OnChip USB. Disabled / V1.1+V2.0 / V1.1

#### USB Keyboard Support

This option allows you to enable the support for USB keyboard. Enabled / **Disabled** 

#### **USB Mouse Support**

This option allows you to enable the support for USB mouse. Enabled / **Disabled** 

#### AC97 Audio

This option allows the auto selection of AC97 audio codec processing. Auto / Disabled

#### MAC Lan

This option allows the auto selection of MAC Lan (nVidia) support. Auto / Disabled

#### **MAC Media Interface**

This option allows you to set the MAC media interface. **Pin Strap** / MII / RGMII

#### IDE HDD Block Mode

The IDE HDD Block Mode feature speeds up hard disk access by transferring data from multiple sectors at once instead of using the old single sector transfer mode.

Enabled / Disabled

#### BCM5705 Lan Boot ROM

This feature is used to decide whether to invoke the boot ROM of the Broadcom 5705 Lan chip. Enabled / **Disabled** 

### Intel82551 Lan Boot ROM

This feature is used to decide whether to invoke the boot ROM of the Intel 82551 Lan chip. Enabled / **Disabled** 

#### Nvidia Lan Boot ROM

This feature is used to decide whether to invoke the boot ROM of the Nvidia Lan chip. Enabled / **Disabled** 

#### **Onboard FDC Controller**

Select Enabled if your system has a floppy disk controller (FDC) installed on the system board and you wish to use it. If you install an add-in FDC or the system has no floppy drive, select "Disabled" in the field. **Enabled** / Disabled

#### **Onboard Serial Port 1**

Select an address and corresponding interrupt for the first serial port.

3F8/IRQ4 / 2F8/IRQ3 / 3E8/IRQ4 / 2E8/IRQ3 / Auto

#### **Onboard Serial Port 2**

Select an address and corresponding interrupt for the second serial port. 3F8/IRQ4 / **2F8/IRQ3 /** 3E8/IRQ4 / 2E8/IRQ3 / Auto

### 3.10 Power Management Menu

This menu has options for the Power Managem ent Setup. Use the up and down <Arrow> keys to select an item. Use the <Plus> and <Minus> keys to change the value of the selected option.

| Phoenix-AwardBIOS CMOS Setup Utility<br>Power Management Setup                                                                                                    |                                                                                                    |                    |  |
|----------------------------------------------------------------------------------------------------|----------------------------------------------------------------------------------------------------|--------------------|--|
| ACPI function<br>ACPI Suspend Type<br>Power Management<br>Video Off Method<br>HDD Power Down<br>HDD Down in Suspend<br>Soft-Off by PBTN<br>Intruder # Detection<br>PowerOn After Pwr-Fail<br>WOL (PME#) From Soft-Off<br>WOR (RI#) From Soft-Off<br>Power-On by Alarm<br>x Day of Month Alarm<br>x Time (hh:mm:ss) Alarm<br>AMD Cool 'n' Quiet/Power Now<br>POWER ON Function | [Enabled]<br>[S1&S3]<br>[User Define ]<br>[DPMS Support]<br>[Disabled]<br>[Disabled]<br>[Instant-off]<br>[Disabled]<br>[Off]<br>[Disabled]<br>[Disabled]<br>[Disable]<br>[BUTTON ONLY] | Item Specific Help |  |
| ???? : Move Enter: Select +/-/PU/PD: Value F10: Save ESC: Exit<br>F1: General Help F5: Previous Values F6: Fail-Safe Defaults<br>F7: Optimized defaults                                                                                                    |                                                                                                    |                    |  |

#### **ACPI Function**

This feature allows you to Enable or Disable the ACPI (Advanced Configuration and Power Interface) function. ACPI establishes industry-standard interfaces for OS-directed configuration and power management on laptops, desktops, and servers.

Enabled / Disabled

#### ACPI Suspend Type

This option specifies the method to be used hibernate. S1 (POS) (Power on Suspend) / S3 (STR) (Suspend to RAM) / **S1 & S3** 

#### Power Management

This function allows you to set the default parameters of power-saving modes. Set this to User Define to choose your own parameters. The following table shows the parameters for Maximum Saving and Minimum Saving options for the various modes:

| Mode       | Doze   | Standby | Suspend | HDD Power Down |
|------------|--------|---------|---------|----------------|
| Min Saving | 1 hour | 1 hour  | 1 hour  | 15 min         |
| Max Saving | 1 min  | 1 min   | 1 min   | 1 min          |

#### Video Off Method

This option defines the method used to power off video. Blank Screen / VH SYNC + Blank / **DPMS Support** 

#### HDD Power Down

This setting defines the delay before the hard drive is powered down. **Disabled** / 1~15 min

#### HDD Down in Suspend

This setting defines the delay before the hard drive is powered down in suspend mode,

Disabled / Enabled

#### Soft-Off by PBTN

This determines how long the power button needs to be pressed to switch off the PC. Options are: Instant-Off / Delay 4 Sec.

#### Inturder Detection

This feature is used to enable the function of intruder detection. Enabled / **Disabled** 

#### PowerOn After Pwr-Fail

This option defines the state of the system when power fails and returns again. If On is selected, the system automatically switches on when power is resumed.

If Former-Sts is selected, the system automatically switches on and restores itself to the state it was last in when power failed. Former-Sts / On / **Off** 

#### WOL(PME#) From Soft-Off

This feature is used to enable the function of wake on LAN from soft-off status. **Disabled** / Enabled

#### WOR (RI#) From Soft-Off

This feature is used to enable the function of wake on Ring from soft-off status. **Disabled** / Enabled

#### Power-On by Alarm

This option allows vour system to turn on at a pre-selected time. Enabled / **Disabled** 

#### Day of Month Alarm

This option allows you to set the date on which the system will turn on every month. Enter 0 to disable this function.

#### Time (hh:mm:ss) Alarm

This option allows you to set the time on which the system will turn on.

#### AMD Cool 'n' Quiet/Power Now

This option allows you to set the function of AMD Cool'n Quiet or Power Now technology which controls your system's level of processor performance, dynamically adjusting the operating frequency and voltage. Auto / **Disable** 

#### **Power on Function**

This option defines how the system can be waked up from the sleep mode. **Button only** / Keyboard + BTN / KB + mouse + BTN / Mouse + BTN

## 3.11 PnP/PCI Configurations Menu

| Phoenix-AwardBIOS CMOS Setup Utility<br>PnP/PCI Configurations                                                                                         |                             |                    |
|----------------------------------------------------------------------------------------------------|-----------------------------|--------------------|
| Init Display First<br>Reset Configuration Data                                                                                                    | [PCIEx]<br>[Disabled]       | Item Specific Help |
| Resource Controlled By<br>x IRQ Resources                                                                                                    | [Auto(ESCD)]<br>Press Enter |                    |
| PCI/VGA Palette Snoop<br>xx PCI Express relatives items xx                                                                                             | [Disabled]                  |                    |
| Maximum Payload Size                                                                                                    | [4096]                      |                    |
|                                                                                                    |                             |                    |
| ????: Move Enter: Select +/-/PU/PD: Value F10: Save ESC: Exit<br>F1: General Help F5: Previous Values F6: Fail-Safe Defaults<br>F7: Optimized defaults |                             |                    |

#### Init Display First

This BIOS feature allows you to select whether to boot the system using the PCI Express graphics card or the PCI graphics card. This is particularly important if you have PCI Express and PCI graphics cards but only one monitor. PCI Slot / PCI Ex

#### Reset Configuration Data

This feature allows you to manually force the BIOS to clear the previously saved ESCD (Extended System Configuration Data) data and reconfigure the settings. Use this feature when the BIOS can not automtically detect the hardware change and reconfigure the ESCD.

#### Enabled/Disabled

#### Resources Controlled By

When this option is set to AUTO, the BIOS by using ESCD, controls the IRQ and DMA assignments of all of the boot and PNP devices in the system. If you set this option to Manual, you will be able to manually assign all IRQ and DMA information.

Auto (ESCD) / Manual

#### **IRQ** Resources

This option is used to manually assign IRQ resources.

#### PCI/VGA Palette Snoop

This option is only useful if you use an MPEG card or an add-on card that makes use of the graphics card's Feature Connector. **Disabled** / Enabled

#### Maximum Payload Size

This setting defines the maximum payload size. This controls the maxim um amount of data that can be transferred in a packet. Larger payload sizes increase data throughput, but increase the time that an application must wait for data to begin being transferred.

128 / 256 / 512 / 1024 / 2048 / 4096

## 3.12 PC Health Status Menu

This section monitors critical parameters of your PC and can automatically shutdown the PC if the temperature of the processor exceeds the specified threshold value. This is only available if there is a Hardware Monitor onboard.

| Phoenix-AwardBIOS CMOS Setup Utility<br>PnP/PCI Configuration                                                                                                    |                                             |                    |
|----------------------------------------------------------------------------------------------------|---------------------------------------------|--------------------|
| Shutdown Temperature<br>Auto Fan Power Control<br>Min PWM Temperature<br>Min PWM duty cycle set<br>CPU Temperature<br>Current System Temp<br>VDIMM<br>VCCP<br>5V<br>12V<br>3.3VSB<br>VBat<br>Vcc33<br>CPU Fan Speed<br>Fan3 Speed<br>Fan1 Speed | [Disabled]<br>[Disabled]<br>[55? ]<br>[50%] | Item Specific Help |
| ???? : Move Enter: Select +/-/PU/PD: Value F10: Save ESC: Exit<br>F1: General Help F5: Previous Values F6: Fail-Safe Defaults<br>F7: Optimized defaults                                                                                         |                                             |                    |

#### Shutdown Temperature

This option allows a user to define the system shutdown temperature. If the CPU temperature exceeds the predefined shutdown threshold, the BIOS forces a system shutdown.

#### NOTE

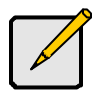

The onboard SMSC<sup>®</sup> DEM1737 hardware monitoring ASIC automatically detects the system, motherboard and CPU temperature. It detects the CPU and chassis fan speeds in RPM. The hardware monitor ASIC also detects the voltage output through the voltage regulators.

#### Auto FAN Power Control

Leave this feature as default. **Disabled** / Enabled

#### Min PWM Temperature

This item lets CPU fan work at minimum PWM duty cycle once the CPU temperature is below the set option. 45? / **50?** / 55? / 60?

#### Min PWM Duty Cycle Set

This item allows you to set minimum PWM Duty Cycle. 0% / 30% / 40% / 50%

## 3.13 Frequency/Voltage Control Menu

This section facilitates controlling the CPU clock and frequency ratio.

| Phoenix-AwardBIOS CMOS Setup Utility<br>Frequency/Voltage Control                                                                                      |                                     |                    |
|----------------------------------------------------------------------------------------------------|-------------------------------------|--------------------|
| CPU Voltage Regulator<br>CHIPSET Voltage Regulator<br>DRAM Voltage Regulator                                                                           | [Default]<br>[Default]<br>[Default] | Item Specific Help |
| ????: Move Enter: Select +/-/PU/PD: Value F10: Save ESC: Exit<br>F1: General Help F5: Previous Values F6: Fail-Safe Defaults<br>F7: Optimized defaults |                                     |                    |

#### CPU Voltage Regulator

This option controls how much voltage is supplied to your processor with a maximum allowable voltage of 1.55V. Select Default if you are not sure. **Default** / -0.025v / -0.050v / -0.075v / -0.100v / +0.025v / +0.050v / +0.075v / +0.100v / +0.125v.....

### WARNING!

We suggest you to set the CPU voltage by the default value. Overvoltaging may cause serious damage to system which is not guaranteed.

#### Chipset Voltage Regulator

This option controls how much voltage is supplied to your chipset. Select Default if you are not sure. **Default** / +0.02V / +0.04V / +0.06V

## DRAM Voltage Regulator

This option controls how much voltage is supplied to your DRAM. Select Default if you are not sure.

Default / +0.01V / +0.02V / +0.03V

## 3.14 Load Fail-Safe/Optimized Defaults

When you press <Enter> on this item you get a confirmation dialog box with a message similar to:

### Load Fail-Safe Defaults (Y/N)? N

Pressing 'Y' loads the BIOS default values for the most stable, minimalperformance system operations.

When you press <Enter> on this item you get a confirmation dialog box with a message similar to:

### Load Optimized Defaults (Y/N)? N

Pressing 'Y' loads the default values that are factory settings for optimal system performance operations.

### 3.15 Supervisor/User Password Setting

You can set either a supervisor or a user password, or both of them. The differences are:

**Set Supervisor Password:** can enter and change the options of the setup menus.

**Set User Password:** Can enter but does not have permission to change any options.

When you select this function, the following message will appear at the center of the screen to assist you in creating a password.

#### Enter Password

Type the password, up to eight characters in length, and press <Enter>. The password typed now will clear any previously entered password from CMOS memory. You will be asked to confirm the password. Type the password again and press <Enter>. You may also press <Esc> to abort the selection and not enter a password.

To disable a password, just press <Enter> when you are prompted to enter the password. A message will confirm the password will be disabled. Once the password is disabled, the system will boot and you can enter Setup freely.

When a password has been enabled, you will be prompted to enter it every time you try to enter Setup. This prevents an unauthorized person from changing any part of your system configuration.

Additionally, when a password is enabled, you can also require the BIOS to request a password every time your system is rebooted. This would prevent unauthorized use of your computer.

### 3.16 Save & Exit Setup / Exit without Saving

#### Save & Exit Setup

Pressing <Enter> on this item asks for confirmation:

Save to CMOS and EXIT (Y/N)? Y

Pressing "Y" stores the selections made in the menus in CMOS – a special section of memory that stays on after you turn your system off. The next time you boot your computer, the BIOS configures your system according to the Setup selections stored in CMOS. After saving the values the system is restarted again.

#### Exit without Saving

This allows you to exit Setup without storing in CMOS any change. The previous selections remain in effect. This exits the Setup utility and restarts your computer.

# **Chapter 4: Diagnostics**

Note: if you experience problems with setting up your system, always check the following things in the following order:

### Memory, Video, CPU

By checking these items, you will most likely find out what the problem might have been when setting up your system. For more information on troubleshooting, check the TYAN website at: <u>http://www.tyan.com</u>.

## 4.1 Beep Codes

Fatal errors, which halt the boot process, are communicated through two kinds of audible beeps.

•A single long beep followed by two short beeps: It indicates that a video error has occurred.

•A single long beep repeatedly: It indicates that a DRAM error has occurred.

The most common type of error is a memory error.

Before contacting your vendor or TYAN Technical Support, be sure that you note as much as you can about the beep code length and order that you experience. Also, be ready with information regarding add-in cards, drives and O/S to speed the support process and come to a quicker solution.

## 4.2 Flash Utility

Every BIOS file is unique for the motherboard it was designed for. For Flash Utilities, BIOS downloads, and information on how to properly use the Flash Utility with your motherboard, please check the TYAN web site: <u>http://www.tyan.com/</u>

**Note:** Please be aware that by flashing your BIOS, you agree that in the event of a BIOS flash failure, you must contact your dealer for a replacement BIOS. There are no exceptions. TYAN does not have a policy for replacing BIOS chips directly with end users. In no event will TYAN be held responsible for damages done by the end user.

# **Appendix: SMDC Information**

### Overview

Tyan Server Management Daughter Card (SMDC) is a powerful yet costefficient solution for high-end server management hardware packages. Tyan's goal is to provide remote system monitoring and control even when the operating system is absence or simply fails. This empowers Tyan's server board with advanced industrial-standard features.

Tyan SMDC is a snap-in card that provides essential server management solution. It enables any IT Manager by providing multi-interfaces to access the hardware remotely and perform **monitor**, **control** and **diagnose** activities effectively.

Tyan SMDC is not a peripheral card. Unlike regular peripheral card such as AGP card, Network card or SCSI card, SMDC does not require any hardware specific driver. As long as a standby power comes into the system, SMDC will begin looking after the system.

Tyan SMDC provides diversified methods to communicate with the hardware. IT manager has the flexibility to choose among *Keyboard Controller Style* (KCS), *Block Transfer* (BT) style, Intelligent Chassis Management Bus (ICMB), Intelligent Platform Management Bus (IPMB), Emergency Management Port (EMP) and standard IPMI-Over-LAN communication as defined in latest IPMI 1.5 specification.

Tyan SMDC is compatible with all IPMI-compliance software as well as Tyan System Operator<sup>™</sup> (TSO) software package.

By adding SMDC, Tyan's server board becomes a highly manageable and IPMI compatible system with all the advanced features suggesting in IPMI Spec.

More detailed information on Tyan's SMDC card can be found on our website: <u>http://www.tyan.com</u>
### Features of Tyan Server Management

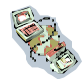

Monitor various system components remotely -such as fans, processor temperature, and more

Remote power on and power off

Console redirect -the ability to view system remotely

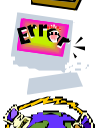

Alert and error actions -such as audible beep, e-mail, power down and reboot

SMDC runs on stand-by power -the SMDC will continue to function, even if the system is not powered on

### How SMDC and TSO Work

The brief descriptions below will help explain how these items function.

| Agent – a system with SMDC installed<br>The SMDC is installed in the Agent system that uses a<br>compatible/supported Tyan motherboard.                        |
|----------------------------------------------------------------------------------------------------|
| Manager – manages the Agent<br>The Manger is set up to manage the Agent that has the<br>SMDC.<br>The Manager and Agent should be located in the same<br>place. |
| Console – communicates with Manager<br>The Console is used to monitor and control the Agent<br>through the Manager.                                            |

## Glossary

ACPI (Advanced Configuration and Power Interface): a power management specification that allows the operating system to control the amount of power distributed to the computer's devices. Devices not in use can be turned off, reducing unnecessary power expenditure.

AGP (Accelerated Graphics Port): a PCI-based interface which was designed specifically for demands of 3D graphics applications. The 32-bit AGP channel directly links the graphics controller to the main memory. While the channel runs only at 66 MHz, it supports data transmission during both the rising and falling ends of the clock cycle, yielding an effective speed of 133 MHz.

**ATAPI (AT Attachment Packet Interface):** also known as IDE or ATA; a drive implementation that includes the disk controller on the device itself. It allows CD-ROMs and tape drives to be configured as master or slave devices, just like HDDs.

**ATX:** the form factor designed to replace the AT form factor. It improves on the AT design by rotating the board 90 degrees, so that the IDE connectors are closer to the drive bays, and the CPU is closer to the power supply and cooling fan. The keyboard, mouse, USB, serial, and parallel ports are built-in.

**Bandwidth:** refers to carrying capacity. The greater the bandwidth, the more data the bus, phone line, or other electrical path can carry. Greater bandwidth results in greater speed.

**BBS (BIOS Boot Specification):** a feature within the BIOS that creates, prioritizes, and maintains a list of all Initial Program Load (IPL) devices, and then stores that list in NVRAM. IPL devices have the ability to load and execute an OS, as well as provide the ability to return to the BIOS if the OS load process fails. At that point, the next IPL device is called upon to attempt loading of the OS.

**BIOS (Basic Input/Output System):** the program that resides in the ROM chip, which provides the basic instructions for controlling your computer's hardware. Both the operating system and application software use BIOS routines to ensure compatibility.

**Buffer:** a portion of RAM which is used to temporarily store data; usually from an application though it is also used when printing and in most keyboard drivers. The CPU can manipulate data in a buffer before copying it to a disk drive. While this improves system performance (reading to or writing from a disk

drive a single time is much faster than doing so repeatedly) there is the possibility of

losing your data should the system crash. Information in a buffer is temporarily stored, not permanently saved.

**Bus:** a data pathway. The term is used especially to refer to the connection between the processor and system memory, and between the processor and PCI or ISA local buses.

**Bus mastering:** allows peripheral devices and IDEs to access the system memory without going through the CPU (similar to DMA channels).

**Cache:** a temporary storage area for data that will be needed often by an application. Using a cache lowers data access times since the information is stored in SRAM instead of slower DRAM. Note that the cache is also much smaller than your regular memory: a typical cache size is 512KB, while you may have as much as 4GB of regular memory.

**Closed and open jumpers:** jumpers and jumper pins are active when they are "on" or "closed", and inactive when they are "off" or "open".

**CMOS (Complementary Metal-Oxide Semiconductors):** chips that hold the basic startup information for the BIOS.

**COM port:** another name for the serial port, which is called as such because it transmits the eight bits of a byte of data along one wire, and receives data on another single wire (that is, the data is transmitted in serial form, one bit after another). Parallel ports transmit the bits of a byte on eight different wires at the same time (that is, in parallel form, eight bits at the same time).

**DDR (Double Data Rate):** a technology designed to double the clock speed of the memory. It activates output on both the rising and falling edge of the system clock rather than on just the rising edge, potentially doubling output.

**DIMM (Dual In-line Memory Module):** faster and more capacious form of RAM than SIMMs, and do not need to be installed in pairs.

**DIMM bank:** sometimes called DIMM socket because the physical slot and the logical unit are the same. That is, one DIMM module fits into one DIMM socket, which is capable of acting as a memory bank.

**DMA (Direct Memory Access):** channels that are similar to IRQs. DMA channels allow hardware devices (like soundcards or keyboards) to access the main memory without involving the CPU. This frees up CPU resources for other

tasks. As with IRQs, it is vital that you do not double up devices on a single line. Plug-n-Play devices will take care of this for you.

**DRAM (Dynamic RAM):** widely available, very affordable form of RAM which looses data if it is not recharged regularly (every few milliseconds). This refresh requirement makes DRAM three to ten times slower than non-recharged RAM such as SRAM.

ECC (Error Correction Code or Error Checking and Correcting): allows data to be checked for errors during run-time. Errors can subsequently be corrected at the same time that they're found.

**EEPROM (Electrically Erasable Programmable ROM):** also called Flash BIOS, it is a ROM chip which can, unlike normal ROM, be updated. This allows you to keep up with changes in the BIOS programs without having to buy a new chip. TYAN's BIOS updates can be found at http://www.tyan.com

**ESCD (Extended System Configuration Data):** a format for storing information about Plug-n-Play devices in the system BIOS. This information helps properly configure the system each time it boots.

Firmware: low-level software that controls the system hardware.

**Form factor:** an industry term for the size, shape, power supply type, and external connector type of the Personal Computer Board (PCB) or motherboard. The standard form factors are the AT and ATX.

Global timer: onboard hardware timer, such as the Real-Time Clock (RTC).

HDD: stands for Hard Disk Drive, a type of fixed drive.

H-SYNC: controls the horizontal synchronization/properties of the monitor.

HyperTransport<sup>™</sup>: a high speed, low latency, scalable point-to-point link for interconnecting ICs on boards. It can be significantly faster than a PCI bus for an equivalent number of pins. It provides the bandwidth and flexibility critical for today's networking and computing platforms while retaining the fundamental programming model of PCI.

IC (Integrated Circuit): the formal name for the computer chip.

**IDE (Integrated Device/Drive Electronics):** a simple, self-contained HDD interface. It can handle drives up to 8.4 GB in size. Almost all IDEs sold now are in fact Enhanced IDEs (EIDEs), with maximum capacity determined by the hardware controller.

**IDE INT (IDE Interrupt):** a hardware interrupt signal that goes to the IDE.

**I/O (Input/Output):** the connection between your computer and another piece of hardware (mouse, keyboard, etc.)

**IRQ (Interrupt Request):** an electronic request that runs from a hardware device to the CPU. The interrupt controller assigns priorities to incoming requests and delivers them to the CPU. It is important that there is only one device hooked up to each IRQ line; doubling up devices on IRQ lines can lock up your system. Plug-n-Play operating systems can take care of these details for you.

**Latency:** the amount of time that one part of a system spends waiting for another part to catch up. This occurs most commonly when the system sends data out to a peripheral device and has to wait for the peripheral to spread (peripherals tend to be slower than onboard system components).

**NVRAM:** ROM and EEPROM are both examples of Non-Volatile RAM, memory that holds its data without power. DRAM, in contrast, is volatile.

**Parallel port:** transmits the bits of a byte on eight different wires at the same time.

**PCI (Peripheral Component Interconnect):** a 32 or 64-bit local bus (data pathway) which is faster than the ISA bus. Local buses are those which operate within a single system (as opposed to a network bus, which connects multiple systems).

PCI PIO (PCI Programmable Input/Output) modes: the data transfer modes used by IDE drives. These modes use the CPU for data transfer (in contrast, DMA channels do not). PCI refers to the type of bus used by these modes to communicate with the CPU.

**PCI-to-PCI bridge:** allows you to connect multiple PCI devices onto one PCI slot.

**Pipeline burst SRAM:** a fast secondary cache. It is used as a secondary cache because SRAM is slower than SDRAM, but usually larger. Data is cached first to the faster primary cache, and then, when the primary cache is full, to the slower secondary cache.

**PnP (Plug-n-Play):** a design standard that has become ascendant in the industry. Plug-n-Play devices require little set-up to use. Devices and operating

systems that are not Plug-n-Play require you to reconfigure your system each time you add or change any part of your hardware.

**PXE (Preboot Execution Environment):** one of four components that together make up the Wired for Management 2.0 baseline specification. PXE was designed to define a standard set of preboot protocol services within a client with the goal of allowing networked-based booting to boot using industry standard protocols.

**RAID (Redundant Array of Independent Disks):** a way for the same data to be stored in different places on many hard drives. By using this method, the data is stored redundantly and multiple hard drives will appear as a single drive to the operating system. RAID level 0 is known as striping, where data is striped (or overlapped) across multiple hard drives, but offers no fault-tolerance. RAID level 1 is known as mirroring, which stores the data within at least two hard drives, but does not stripe. RAID level 1 also allows for faster access time and fault-tolerance, since either hard drive can be read at the same time. RAID level 0+1 is both striping and mirroring, providing fault-tolerance, striping, and faster access all at the same time.

**RAIDIOS:** RAID I/O Steering (Intel)

**RAM (Random Access Memory):** technically refers to a type of memory where any byte can be accessed without touching the adjacent data and is often referred to the system's main memory. This memory is available to any program running on the computer.

**ROM (Read-Only Memory):** a storage chip which contains the BIOS; the basic instructions required to boot the computer and start up the operating system.

**SDRAM (Synchronous Dynamic RAM):** called as such because it can keep two sets of memory addresses open simultaneously. By transferring data alternately from one set of addresses and then the other, SDRAM cuts down on the delays associated with non-synchronous RAM, which must close one address bank before opening the next.

**Serial port:** called as such because it transmits the eight bits of a byte of data along one wire, and receives data on another single wire (that is, the data is transmitted in serial form, one bit after another).

SCSI Interrupt Steering Logic (SISL): Architecture that allows a RAID controller, such as AcceleRAID 150, 200 or 250, to implement RAID on a system board-embedded SCSI bus or a set of SCSI busses. SISL: SCSI Interrupt Steering Logic (LSI) (only on LSI SCSI boards)

**Sleep/Suspend mode:** in this mode, all devices except the CPU shut down.

**SDRAM (Static RAM):** unlike DRAM, this type of RAM does not need to be refreshed in order to prevent data loss. Thus, it is faster and more expensive.

**SLI (Scalable Link Interface)**: NVIDIA SLI technology links two graphics cards together to provide scalability and increased performance. NVIDIA SLI takes advantage of the increased bandwidth of the PCI Express bus architecture, and features hardware and software innovations within NVIDIA GPUs (graphics processing units) and NVIDIA MCPs (media and communications processors). Depending on the application, NVIDIA SLI can deliver as much as two times the performance of a single GPU configuration.

**Standby mode:** in this mode, the video and hard drives shut down; all other devices continue to operate normally.

**UltraDMA-33/66/100:** a fast version of the old DMA channel. UltraDMA is also called UltraATA. Without a proper UltraDMA controller, your system cannot take advantage of higher data transfer rates of the new UltraDMA/UltraATA hard drives.

**USB (Universal Serial Bus):** a versatile port. This one port type can function as a serial, parallel, mouse, keyboard or joystick port. It is fast enough to support video transfer, and is capable of supporting up to 127 daisy-chained peripheral devices.

VGA (Video Graphics Array): the PC video display standard

**V-SYNC:** controls the vertical scanning properties of the monitor.

**ZCR (Zero Channel RAID):** PCI card that allows a RAID card to use the onboard SCSI chip, thus lowering cost of RAID solution

**ZIF Socket (Zero Insertion Force socket):** these sockets make it possible to insert CPUs without damaging the sensitive CPU pins. The CPU is lightly placed in an open ZIF socket, and a lever is pulled down. This shifts the processor over and down, guiding it into the board and locking it into place.

# **Technical Support**

If a problem arises with your system, you should turn to your dealer for help first. Your system has most likely been configured by them, and they should have the best idea of what hardware and software your system contains. Furthermore, if you purchased your system from a dealer near you, you can bring your system to them to have it serviced instead of attempting to do so yourself (which can have expensive consequences).

Help Resources:

- 1. See the beep codes section of this manual.
- 2. See the TYAN website for FAQ's, bulletins, driver updates,
- and other information: http://www.tyan.com
- 3. Contact your dealer for help BEFORE calling TYAN.
- 4. Check the TYAN user group:
- alt.comp.periphs.mainboard.TYAN

## **Returning Merchandise for Service**

During the warranty period, contact your distributor or system vendor FIRST for any product problems. This warranty only covers normal customer use and does not cover damages incurred during shipping or failure due to the alteration, misuse, abuse, or improper maintenance of products.

NOTE: A receipt or copy of your invoice marked with the date of purchase is required before any warranty service can be rendered. You may obtain service by calling the manufacturer for a Return Merchandise Authorization (RMA) number. The RMA number should be prominently displayed on the outside of the shipping carton and the package should be mailed prepaid. TYAN will pay to have the board shipped back to you.

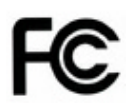

#### Notice for the USA

Compliance Information Statement (Declaration of Conformity Procedure) DoC FCC Part 15: This device complies with part 15 of the FCC Rules

Operation is subject to the following conditions:

This device may not cause harmful interference, and This device must accept any interference received including interference that may cause undesired operation. If this equipment does cause harmful interference to radio or television reception, which can be determined by turning the equipment off and on, the user is encouraged to try one or more of the following measures:

Reorient or relocate the receiving antenna.

Increase the separation between the equipment and the receiver. Plug the equipment into an outlet on a circuit different from that of the receiver. Consult the dealer on an experienced radio/television technician for help.

#### Notice for Canada

This apparatus complies with the Class B limits for radio interference as specified in the Canadian Department of Communications Radio Interference Regulations. (Cet appareil est conforme aux norms de Classe B d'interference radio tel que specifie par le Ministere Canadien des Communications dans les reglements d'ineteference radio.)

 $(\epsilon$ 

Notice for Europe (CE Mark) This product is in conformity with the Council Directive 89/336/EEC, 92/31/EEC (EMC).

CAUTION: Lithium battery included with this board. Do not puncture, mutilate, or dispose of battery in fire. Danger of explosion if battery is incorrectly replaced. Replace only with the same or equivalent type recommended by manufacturer. Dispose of used battery according to manufacturer instructions and in accordance with your local regulations.

Document #: D1668-100 81 http://www.tyan.com